# Informacje ogólne

W lewej części okna definicji obiegu dokumentów prezentowane są kontrolki konfigurowanego typu obiegu.

| KARTA OBIEGU SCHEMAT OBIEGU | USTAWIENIA OBIEGU |                   |
|-----------------------------|-------------------|-------------------|
|                             |                   |                   |
| (arta obiegu                |                   |                   |
|                             |                   |                   |
| Skan dokumentu              |                   |                   |
| $( \bullet )$               |                   |                   |
|                             | Data wystawienia  | Numer dokumentu   |
|                             |                   |                   |
| ¦                           | 2019-07-04        | Sample text       |
| Kontrahent                  |                   |                   |
| Kontrahent 1                | ~                 |                   |
|                             |                   |                   |
|                             |                   |                   |
| Dane kontrahenta            |                   |                   |
|                             |                   |                   |
| NIP                         | Nazwa kontrahenta | Adres Kontrahenta |
| Sample text                 | Sample text       | Sample text       |
|                             |                   |                   |
|                             |                   |                   |
| Platności                   |                   |                   |
| Wester (a matter            | Terris elsestei   | Former alstandai  |
| Wartosc netto               | l ermin płatności | Forma płatności   |
| 12,00                       | 2019-07-04        | Gotówka 🗸         |
|                             |                   |                   |
| Numer konta                 |                   |                   |
| Numer konta                 |                   |                   |
| lumer konta<br>Sample text  |                   |                   |

Okno podglądu karty obiegu – przykład

Pierwszym krokiem tworzenia nowego typu obiegu jest dodanie kontrolek służących do wprowadzania danych.

Kontrolki dostępne w aplikacji Comarch DMS możemy podzielić na

trzy typy:

- Kontrolki proste (Liczba całkowita, Liczba rzeczywista, Liczba stałoprzecinkowa, Data i godzina, Tekst, Lista, Wartość logiczna).
- Kontrolki elektroniczne (Dokument elektroniczny, Kontrahent, Towar, Dane tabelaryczne) – umożliwiają wiązanie dokumentów, kontrahenta lub towaru z programu Comarch ERP Optima do aplikacji Comarch DMS.
- Kontrolki pozostałe (Załącznik, Właściciel, Własna akcja, Separator, Etykieta)

Aby dodać kontrolkę do listy należy kliknąć przycisk [Dodaj] w panelu "Kontrolki". Pojawi się formatka, na której z rozwijalnej listy należy wybrać typ kontrolki oraz wprowadzić nazwę. W panelu "Podgląd karty obiegu" pojawi się podgląd kontrolki.

Na poniższym filmie przedstawiono dodawanie kontrolki typu data i godzina:

https://pomoc.comarch.pl/dms/wp-content/uploads/2023/11/kontro
lki2.mp4

| Kontrolki      |            |                         |   |          |
|----------------|------------|-------------------------|---|----------|
| Szukaj         | ×          |                         | Ð | <b>T</b> |
| ZAKŁADKA 1     |            | Тур                     |   | >>       |
| Karta obiegu   |            |                         | ~ | × .      |
|                |            | Liczba stałoprzecinkowa |   |          |
|                |            | Lista                   |   |          |
| Zakładka       |            | Separator               |   |          |
|                |            | Tekst                   |   |          |
| Nazwa zakładki | Zakładka 1 | Towar                   |   |          |
|                |            | URL                     |   |          |
|                |            | Wartość logiczna        |   |          |
|                |            | Własna akcja            |   |          |

Dodawanie nowej kontrolki

#### Data i godzina

| Nazwa wyświetlana                      | Data wystawienia |
|----------------------------------------|------------------|
| Nazwa (identyfikator)                  | Data_wystawienia |
| Prezentuj na całej szerokości          |                  |
| Ustaw kontrolkę na początku<br>wiersza | $\checkmark$     |
| Czas                                   | Nie 🗸            |
| Pokaż na liście                        | $\checkmark$     |
| Inicjowanie wartości                   |                  |
| Inicjowanie                            | Brak 🗸           |
| Dokument                               | ~ ~              |
| Pole                                   | ~                |
| Zmiana wartości (Obserwator)           |                  |
| Kontrolki powiązane                    | Dodaj            |
| Wzór na wartość                        | Wyrażenie 🗸      |
|                                        | Ustaw            |

Przykładowe właściwości kontrolki

Lista typów kontrolek jest **predefiniowana** i **nie można jej modyfikować**. Zawiera następujące elementy (po kliknięciu na daną pozycję nastąpi przeniesienie do artykułu poświęconego danemu typowi kontrolki):

- <u>Dane tabelaryczne</u>
- Data i godzina
- Dokument elektroniczny
- Dokument w obiegu
- <u>Etykieta</u>
- <u>Komunikat</u>

- Kontrahent
- Liczba całkowita
- Liczba rzeczywista
- Liczba stałoprzecinkowa
- Lista
- Separator
- <u>Tekst</u>
- Towar
- URL
- <u>Wartość logiczna</u>
- Własna akcja
- Właściciel
- Załącznik

**Przykładowa lista właściwości kontrolek** składa się z następujących elementów:

- Nazwa wyświetlana jest to pole, którego zawartość będzie widoczna na karcie obiegu, wartość pola nie musi być unikalna, dzięki temu możliwe jest dodanie kilku kontrolek, dla których wyświetlana jest taka sama nazwa. Nazwa kontrolki nie może zawierać więcej niż 128 znaków.
- Nazwa (identyfikator) jest to pole, którego wartość widoczna jest wyłącznie we właściwościach kontrolki. Wartość tego pola musi być unikalna w ramach karty obiegu.
- Inicjowanie w zależności od typu kontrolki przyjmuje wartość Brak, SQL OD, SQL ERP, C# Script lub Słownik.

## Uwaga

Od wersji 2023.1.2 jeżeli operator w ramach pola "Inicjowanie" wybierze wartość SQL OD, SQL ERP lub C# Script, ale nie kliknie w link "Ustaw" i nie wprowadzi zapytania, wówczas przy próbie zapisu typu obiegu zostanie wyświetlony komunikat, a zmiany nie zostaną zapisane. W takim przypadku należy zmienić wartość pola "Inicjowanie" na "Brak" albo wprowadzić brakujące zapytanie.

W ramach komunikatu podane są **nazwa i identyfikator kontrolki**, dla której nie wprowadzono wymaganego zapytania oraz **opcja** wybrana w polu "Inicjowanie" tej kontrolki.

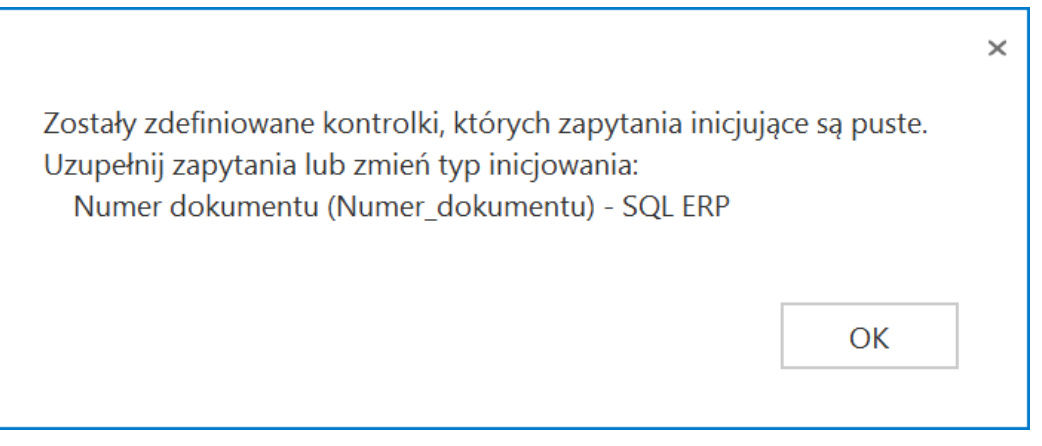

Przykładowy komunikat wyświetlany przy próbie zapisania typu obiegu, gdy na definicji kontrolki "Numer dokumentu" w polu "Inicjowanie" wybrano opcję "SQL ERP", ale nie wprowadzono zapytania

- Dokument pole występujące na kontrolkach prostych. W tym polu można wybrać dokument z kontrolki "Dokument elektroniczny". Kontrolka będzie prezentować wartość z dokumentu z bazy Comarch ERP Optima.
- Czas wybranie opcji Tak umożliwia wprowadzanie godzin, minut i sekund na kontrolce typu Data i godzina.
- Wartości właściwość kontrolki typu Lista. Umożliwia zdefiniowanie słownika pozycji danej kontrolki.
   Wprowadzenie wartości następuje po kliknięciu klawisza Enter.
- Max długość właściwość kontrolki typu Tekst. Określa maksymalną długość wprowadzanego tekstu – max 900 znaków.
- Tekst wielolinijkowy właściwość kontrolki typu Tekst.
   Określa liczbę wierszy wyświetlanego pola tekstowego.
   Dopuszczalna liczba to 100 linijek.

- Tryb pracy właściwość kontrolki typu Lista. Przyjmuje wartości: Lista i Wyszukiwanie.
- Dokumenty właściwość kontrolki typu Dokumenty w obiegu. Przyjmuje wartości: Wszystkie lub Aktywne.
- Plik wykonywalny właściwość kontrolki typu Własna akcja, w której należy podać nazwę pliku wykonywalnego.
- Procedura właściwość kontrolki typu Własna akcja, w której należy podać nazwę procedury znajdującej się w bazie Comarch DMS.
- Procedura ERP właściwość kontrolki typu Własna akcja, w której należy wprowadzić nazwę procedury z bazy Comarch ERP Optima.
- C# Script właściwość kontrolki typu Własna akcja w wersji Comarch DMS Premium, po kliknięciu w link "Ustaw" zostanie otwarte okno Skrypt C#, w którym można wpisać zapytanie w C#
- Kontrolki powiązane kontrolka prezentująca listę kontrolek powiązanych (w tym kontrolka typu "Lista") na podstawie, których wyliczana jest wartość kontrolki wynikowej. Kontrolka wynikowa to kontrolka, na której zostało zdefiniowane wyrażenie np. arytmetyczne z użyciem kontrolek powiązanych.
- Wzór na wartość formatka, na której zdefiniowane zostało wyrażenie, na podstawie którego zostanie wyliczona wartość kontrolki wynikowej przy użyciu kontrolek powiązanych. Lista rozwijalna prezentuje wartości: Wyrażenie, SQL OD, SQL ERP lub C#.
- Wersjonowanie pliku właściwość kontrolki typu Załącznik. Umożliwia podpięcie na dokumencie kilku wersji tego samego pliku, z zaznaczeniem kolejności wersji.
- Prezentuj na całej szerokości właściwość każdego typu kontrolki. Umożliwia zaprezentowanie kontrolki na całej szerokości karty obiegu na szczegółach dokumentu.
- Ustaw kontrolkę na początku wiersza parametr odpowiada za ustawienie kontrolki na początku nowego wiersza karty obiegu, bez konieczności dodawania separatorów pomiędzy

kontrolką bieżącą a kontrolką poprzednią.

Uwaga

Możliwość użycia parametru "Ustaw kontrolkę na początku wiersza" uzależniona jest od wartości parametru "Prezentuj na całej szerokości". Gdy zaznaczono parametr "Prezentuj na całej szerokości", nie ma możliwości użycia parametru "Ustaw kontrolkę na początku wiersza". Gdy parametr "Ustaw kontrolkę na początku wiersza" jest zaznaczony, parametr "Prezentuj na całej szerokości" jest dostępny, jego zaznaczenie spowoduje wyłączenie i dezaktywację parametru "Ustaw kontrolkę na początku wiersza".

- Tytuł właściwość kontrolki typu Komunikat. Wprowadzona wartość zostanie zaprezentowana jako tytuł na oknie wyświetlonego komunikatu.
- Nazwa Spółki właściwość kontrolek elektronicznych dostępna tylko podczas pracy z funkcjonalnością Wielofirmowość. Prezentuje listę zdefiniowanych spółek na zakładce Połączenia z ERP.
- Pogrubione pola we właściwościach kontrolek są polami wymaganymi i muszą zostać uzupełnione w celu zapisania typu obiegu.
- Liczba prezentowanych wierszy właściwość kontrolki typu Dane tabelaryczne; określa liczbę wierszy tabeli prezentowaną na dokumencie
- Kolumny właściwość kontrolki typu Dane tabelaryczne; po kliknięciu w link "Dodaj" możliwe jest zdefiniowanie kolejnych kolumn tabeli
- Manager dokumentów parametr dostępny na zakładce "Archiwa" we właściwościach kontrolki typu Załącznik, jeśli praca z Managerem dokumentów jest aktywna, zaznaczenie parametru umożliwia załączanie plików umieszczonych w managerze dokumentów
- Zapisz do Repozytorium parametr dostępny na zakładce "Archiwa" we właściwościach kontrolki typu Załącznik, jeśli współpraca z modułem Comarch DMS Repozytorium jest aktywna, zaznaczenie parametru umożliwia dodanie

załącznika do modułu Comarch DMS Repozytorium (zob. Konfiguracja kontrolki typu Załącznik w ramach integracji modułu Repozytorium z modułem Workflow);

 Liczba miejsc po przecinku, do której będzie zaokrąglana wartość – pole wprowadzone w wersji 2024.0.0; znajduje się na definicji kontrolki typu Liczba stałoprzecinkowa i służy do określenia, do ilu miejsc po przecinku będzie zaokrąglana wprowadzona liczba (od 0 do 6).

Rozpoczynasz pracę z Comarch DMS i chcesz dowiedzieć się, jak korzystać z programu? A może masz już podstawową wiedzę o Comarch DMS i chcesz dowiedzieć się więcej?

Sprawdź Szkolenia Comarch DMS!

Powrót do początku artykułu

# Dane tabelaryczne

## Spis treści artykułu

- Konfiguracja kontrolki Dane tabelaryczne właściwości
  - Zakładka Ogólne
  - Zakładka Listy
  - Zakładka Inicjowanie wartości
  - Zakładka Ograniczenie edycji
- Import danych z arkusza Excel do kontrolki typu Dane tabelaryczne

- <u>Dodawanie istniejącego dokumentu oraz tworzenie nowego w</u> <u>kolumnie typu 'Dokumenty w obiegu'</u>
- Inicjowanie kontrolki tabelarycznej zapytaniem SQL
  - Format zapytania SQL
- Zmiana wartości kontrolki na podstawie zmiany wartości innej kontrolki (Obserwator)
- Odświeżanie wartości na żądanie

Kontrolka typu Dane tabelaryczne jest wielokolumnową kontrolką z możliwością wprowadzenia nieograniczonej liczby wierszy.

#### Wskazówka

Od wersji 2023.1.0 istnieje możliwość obserwowania przez kontrolkę typu Lista kontrolki typu Dane tabelaryczne (zob. przykład <u>Obserwacja kontrolki typu Dane tabelaryczne przez</u> kontrolkę typu lista). Istnieje możliwość zdefiniowania do 20 kolumn (od wersji

2024.1. 0 – wcześniej do 10 kolumn), każda z kolumn może posiadać następujący typ:

- Data i godzina
- Dokument elektroniczny
- Kontrahent
- Liczba całkowita
- Liczba rzeczywista
- Liczba stałoprzecinkowa
- Lista
- Tekst
- Towar
- Wartość logiczna
- Dokumenty w obiegu

| Tabel | а                                                                                                    |                                              |
|-------|----------------------------------------------------------------------------------------------------|----------------------------------------------|
| LP    | Dokument                                                                                                    | Data wystawienia Wartość netto Czy zapłacono |
| 1     | 🗐 🛞 FZ-5/22                                                                                                    | 01.02.2022 🗸 304,22 👗                        |
| 2     | Image: Second second secon | 02.02.2022 🗸 6055,76 🛓                       |
| 3     | 🗐 🛞 FZ-1/22/SA                                                                                                    | 02.11.2022 🗸 809,87 🛓                        |
| •     | ≪                                                                                                    |                                              |

Przykład kontrolki typu Dane tabelaryczne

# Konfiguracja kontrolki Dane tabelaryczne – właściwości:

# Zakładka Ogólne

- Nazwa wyświetlana jest to pole, którego zawartość będzie widoczna na karcie obiegu, wartość pola nie musi być unikalna, dzięki temu możliwe jest dodanie kilku kontrolek dla których wyświetlana jest taka sama nazwa.
- Nazwa (identyfikator) jest to pole, którego wartość widoczna jest wyłącznie we właściwościach kontrolki.
   Wartość tego pola musi być unikalna w ramach karty obiegu.
- Prezentuj na całej szerokości oznaczenie tej właściwości spowoduje wyświetlenie kontrolki na całej szerokości okna "Karta obiegu".
- Ustaw kontrolkę na początku wiersza parametr odpowiada za ustawienie kontrolki na początku nowego wiersza karty obiegu, bez konieczności dodawania separatorów pomiędzy kontrolką bieżącą a kontrolką poprzednią.

### Uwaga

Możliwość użycia parametru "Ustaw kontrolkę na początku

wiersza" uzależniona jest od wartości parametru "Prezentuj na całej szerokości". Gdy zaznaczono parametr "Prezentuj na całej szerokości", nie ma możliwości użycia parametru "Ustaw kontrolkę na początku wiersza". Gdy parametr "Ustaw kontrolkę na początku wiersza" jest zaznaczony, parametr "Prezentuj na całej szerokości" jest dostępny, jego zaznaczenie spowoduje wyłączenie i dezaktywację parametru "Ustaw kontrolkę na początku wiersza".

- Liczba prezentowanych wierszy liczba widocznych wierszy, po przekroczeniu zadanej ilości wierszy z prawej strony kontrolki pojawi się pasek przewijania.
- Kolumny z linkiem Dodaj możliwość definicji kolejnych kolumn kontrolki (maks. 10)
- Strzałki ^ i ~ kliknięcie w strzałkę w górę pozwala na przesunięcie danej kolumny przed poprzednią kolumnę, zaś kliknięcie w strzałkę w dół – na przesunięcie danej kolumny na miejsce po kolejnej kolumnie
- Ikona kliknięcie w ikonę kosza powoduje usunięcie danej kolumny z tabeli

#### Dane tabelaryczne

| OGÓLNE LISTY INICJO                    | DWANIE WARTOŚCI OGRANICZENIE EDYCJI |              |   |        |
|----------------------------------------|-------------------------------------|--------------|---|--------|
|                                        |                                     |              |   |        |
| Nazwa wyświetlana                      | Tabela                              |              |   |        |
| Nazwa (identyfikator)                  | Multiline1                          |              |   |        |
| Prezentuj na całej szerokości          | $\checkmark$                        |              |   |        |
| Ustaw kontrolkę na początku<br>wiersza |                                     |              |   |        |
| Liczba prezentowanych wierszy          |                                     |              | 3 | *<br>* |
| Kolumny                                |                                     |              |   |        |
|                                        | Kolumna 1                           |              |   |        |
| Dokument elektroniczny                 |                                     | $\checkmark$ | ^ | 亩      |
| Nazwa kolumny                          | Dokument                            |              |   |        |
| Identyfikator kolumny                  | Dokument                            |              |   |        |
| Nazwa spółki                           | FirmaX                              |              |   | ~      |
| Тур                                    | Faktura zakupu                      |              |   | ~      |
|                                        | Kolumna 2                           |              |   |        |
| Data i godzina                         |                                     | V            | ^ | 亩      |
| Nazwa kolumny                          | Data wystawienia                    |              |   |        |

Kontrolka typu Dane tabelaryczne, zakładka Ogólne

# Typy kolumn:

# Data i godzina

Właściwości:

 Nazwa kolumny – jest to pole, którego zawartość będzie widoczna w nagłówku kolumny w kontrolce tabelarycznej na karcie obiegu, wartość pola nie musi być unikalna, dzięki temu możliwe jest dodanie kilku kolumn tego samego typu dla których wyświetlana jest taka sama nazwa.

- Identyfikator kolumny jest to pole, którego wartość widoczna jest wyłącznie we właściwościach kontrolki. Wartość tego pola musi być unikalna w ramach karty obiegu.
- Czas wartości Tak/Nie, określenie czy kontrolki data mają posiadać tylko datę czy datę i godzinę.

|                       | Kolumna 2        |   |   |
|-----------------------|------------------|---|---|
| Data i godzina        | ~                | ^ | ά |
| Nazwa kolumny         | Data wystawienia |   |   |
| Identyfikator kolumny | Data_wystawienia |   |   |
| Czas                  | Nie              |   | ~ |

Kontrolka typu Dane tabelaryczne, zakładka "Ogólne", kolumna typu data i godzina

### Dokumenty w obiegu

- Nazwa kolumny jest to pole, którego zawartość będzie widoczna w nagłówku kolumny w kontrolce tabelarycznej na karcie obiegu, wartość pola nie musi być unikalna, dzięki temu możliwe jest dodanie kilku kolumn tego samego typu dla których wyświetlana jest taka sama nazwa.
- Identyfikator kolumny jest to pole,

którego wartość widoczna jest wyłącznie we właściwościach kontrolki. Wartość tego pola musi być unikalna w ramach karty obiegu.

 Po zapisie nie zamykaj dokumentu w kontrolce

 parametr odpowiedzialny za zachowanie dokumentu wygenerowanego lub dowiązanego w ramach kolumny.

#### Uwaga

Gdy parametr "Po zapisie nie zamykaj dokumentu w kontrolce" został zaznaczony, dokument podniesiony do podglądu lub dodany w ramach kontrolki / kolumny typu dokumenty w obiegu po kliknięciu w ikonę "Zapisz' pozostaje wyświetlony, dopóki operator nie wycofa się z jego edycji za pomocą ikony "Nawiguj wstecz' lub "Zamknij" . Gdy parametr "Po zapisie nie zamykaj dokumentu w kontrolce" jest odznaczony, dokument podniesiony do podglądu lub dodany w ramach kontrolki / kolumny typu dokumenty w obiegu po kliknięciu w ikonę "Zapisz" jest zamykany.

- Dokument przyjmuje wartości 'Aktywne' i 'Wszystkie', związany jest z możliwością podpięcia do tabeli tylko dokumentów przypisanych do pracownika (Aktywne) lub wszystkich dokumentów.
- Typ obiegu za pomocą przycisku 'Dodaj' należy określić typy obiegów dokumentów, w których można będzie tworzyć nowe i podpinać istniejące dokumenty z poziomu kontrolki Dane tabelaryczne. Jeżeli nie zostanie wskazany żaden typ obiegu, wówczas możliwe będzie podpięcie dowolnego istniejącego dokumentu. Dodanie nowego dokumentu wymaga wskazania typu obiegu, w którym dokument zostanie utworzony.

|                                                 | Kolumna 10         |   |   |
|-------------------------------------------------|--------------------|---|---|
| Dokumenty w obiegu                              | ~                  | ^ | ά |
| Nazwa kolumny                                   | Dokumenty w obiegu |   |   |
| Identyfikator kolumny                           | Dokumenty_w_obiegu |   |   |
| Po zapisie nie zamykaj<br>dokumentu w kontrolce |                    |   |   |
| Dokument                                        | Wszystkie          |   | ~ |
| Typ obiegu                                      | Dodaj              |   |   |

Kontrolka typu Dane tabelaryczne, zakładka "Ogólne", kolumna typu Dokumenty w obiegu

Dokument elektroniczny – umożliwia zdefiniowanie kolumny typu dokument elektroniczny z możliwością podpinania dokumentów z systemu ERP Optima.

- Nazwa kolumny jest to pole, którego zawartość będzie widoczna w nagłówku kolumny w kontrolce tabelarycznej na karcie obiegu, wartość pola nie musi być unikalna, dzięki temu możliwe jest dodanie kilku kolumn tego samego typu dla których wyświetlana jest taka sama nazwa.
- Identyfikator kolumny jest to pole, którego wartość widoczna jest wyłącznie we właściwościach kontrolki. Wartość tego pola musi być unikalna w ramach karty obiegu.
- Nazwa spółki pole dostępne w wielofirmowym trybie pracy, umożliwia wybór spółki dla której będą podpinane dokumenty.
- Typ określenie typu dokumentu z systemu ERP Optima, który można podpiąć do kolumny.

Wybór typu nie jest obowiązkowy. Jeżeli typ nie zostanie określony w kolumnie można podpinać każdy oprogramowany w aplikacji typ dokumentu.

|                        | Kolumna 1      |              |   |   |
|------------------------|----------------|--------------|---|---|
| Dokument elektroniczny |                | $\checkmark$ | ^ | 亩 |
| Nazwa kolumny          | Dokument       |              |   |   |
| Identyfikator kolumny  | Dokument       |              |   |   |
| Nazwa spółki           | FirmaX         |              |   | ~ |
| Тур                    | Faktura zakupu |              |   | ~ |

Kontrolka typu Dane tabelaryczne, zakładka "Ogólne", kolumna typu Dokument elektroniczny

```
Kontrahent – umożliwia zdefiniowanie kolumny z
możliwością dowiązywanie kontrahentów z systemu ERP
Optima
```

- Nazwa kolumny jest to pole, którego zawartość będzie widoczna w nagłówku kolumny w kontrolce tabelarycznej na karcie obiegu, wartość pola nie musi być unikalna, dzięki temu możliwe jest dodanie kilku kolumn tego samego typu dla których wyświetlana jest taka sama nazwa.
- Identyfikator kolumny jest to pole, którego wartość widoczna jest wyłącznie we

właściwościach kontrolki. Wartość tego pola musi być unikalna w ramach karty obiegu.

 Nazwa spółki – pole dostępne w wielofirmowym trybie pracy, umożliwia wybór spółki z której będą podpinani kontrahenci.

|                       | Kolumna 5  |   |
|-----------------------|------------|---|
| Kontrahent            | ~ ^        | 亩 |
| Nazwa kolumny         | Kontrahent |   |
| Identyfikator kolumny | Kontrahent |   |
| Nazwa spółki          | FirmaX     | ~ |

Kontrolka typu Dane tabelaryczne, zakładka "Ogólne", kolumna typu Kontrahent

# Liczba całkowita

- Nazwa kolumny jest to pole, którego zawartość będzie widoczna w nagłówku kolumny w kontrolce tabelarycznej na karcie obiegu, wartość pola nie musi być unikalna, dzięki temu możliwe jest dodanie kilku kolumn tego samego typu dla których wyświetlana jest taka sama nazwa.
- Identyfikator kolumny jest to pole, którego wartość widoczna jest wyłącznie we właściwościach kontrolki. Wartość tego pola musi być unikalna w ramach karty obiegu.

|                       | Kolumna 6 |   |   |
|-----------------------|-----------|---|---|
| Liczba całkowita      | ~         | ^ | 亩 |
| Nazwa kolumny         | llość     |   |   |
| Identyfikator kolumny | llosd     |   |   |

Kontrolka typu Dane tabelaryczne, zakładka "Ogólne", kolumna typu Liczba całkowita

# Liczba rzeczywista

Właściwości:

- Nazwa kolumny jest to pole, którego zawartość będzie widoczna w nagłówku kolumny w kontrolce tabelarycznej na karcie obiegu, wartość pola nie musi być unikalna, dzięki temu możliwe jest dodanie kilku kolumn tego samego typu dla których wyświetlana jest taka sama nazwa.
- Identyfikator kolumny jest to pole, którego wartość widoczna jest wyłącznie we właściwościach kontrolki. Wartość tego pola musi być unikalna w ramach karty obiegu.

|                       | Kolumna 7          |       |
|-----------------------|--------------------|-------|
| Liczba rzeczywista    |                    | く ^ 前 |
| Nazwa kolumny         | Liczba rzeczywista |       |
| Identyfikator kolumny | Rzeczywista        |       |
|                       |                    |       |

Kontrolka typu Dane tabelaryczne, zakładka "Ogólne", kolumna typu Liczba rzeczywista

# Liczba stałoprzecinkowa

Właściwości:

- Nazwa kolumny jest to pole, którego zawartość będzie widoczna w nagłówku kolumny w kontrolce tabelarycznej na karcie obiegu, wartość pola nie musi być unikalna, dzięki temu możliwe jest dodanie kilku kolumn tego samego typu dla których wyświetlana jest taka sama nazwa.
- Identyfikator kolumny jest to pole, którego wartość widoczna jest wyłącznie we właściwościach kontrolki. Wartość tego pola musi być unikalna w ramach karty obiegu;
- Liczba miejsc po przecinku, do której będzie zaokrąglana wartość – pole wprowadzone w wersji 2024.0.0; znajduje się na definicji kontrolki typu Liczba stałoprzecinkowa i służy do określenia, do ilu miejsc po przecinku będzie zaokrąglana wprowadzona liczba (od 0 do 6).

|                                                                        | Kolumna 3     |       |
|------------------------------------------------------------------------|---------------|-------|
| Liczba stałoprzecinkowa                                                |               | く ^ 前 |
| Nazwa kolumny                                                          | Wartość netto |       |
| Identyfikator kolumny                                                  | netto         |       |
| Liczba miejsc po przecinku, do<br>której będzie zaokrąglana<br>wartość | 2             | ~     |
| Dodaj                                                                  |               |       |

Kontrolka typu Dane tabelaryczne, zakładka "Ogólne", kolumna typu Liczba stałoprzecinkowa

# Lista

Właściwości:

- Nazwa kolumny jest to pole, którego zawartość będzie widoczna w nagłówku kolumny w kontrolce tabelarycznej na karcie obiegu, wartość pola nie musi być unikalna, dzięki temu możliwe jest dodanie kilku kolumn tego samego typu dla których wyświetlana jest taka sama nazwa.
- Identyfikator kolumny jest to pole, którego wartość widoczna jest wyłącznie we właściwościach kontrolki. Wartość tego pola musi być unikalna w ramach karty obiegu.
- Listy słownik nazw list zdefiniowanych na zakładce "Listy".

|           |                          |         | Kolumna 8                       |            |      |     |
|-----------|--------------------------|---------|---------------------------------|------------|------|-----|
| Lista     |                          |         |                                 | <b>~</b> / | へ 市  | _   |
|           | Nazwa k                  | columny | Jednostka miary                 |            |      |     |
| Ident     | tyfikator <mark>k</mark> | columny | Miara                           |            |      |     |
|           |                          | Listy   | Jednostki miary                 |            | ~    |     |
| Kontrolka | typu                     | Dane    | tabelaryczne, zakładka "Ogólne" | , k        | olun | nna |

typu Lista

# Tekst

- Nazwa kolumny jest to pole, którego zawartość będzie widoczna w nagłówku kolumny w kontrolce tabelarycznej na karcie obiegu, wartość pola nie musi być unikalna, dzięki temu możliwe jest dodanie kilku kolumn tego samego typu dla których wyświetlana jest taka sama nazwa.
- Identyfikator kolumny jest to pole, którego wartość widoczna jest wyłącznie we właściwościach kontrolki. Wartość tego pola musi być unikalna w ramach karty obiegu.

|       |                       | Kolumna 9 |    |
|-------|-----------------------|-----------|----|
| Tekst |                       | $\sim$    | へ前 |
|       | Nazwa kolumny         | Uwagi     |    |
|       | Identyfikator kolumny | Uwagi     |    |

Kontrolka typu Dane tabelaryczne, zakładka "Ogólne", kolumna typu Tekst

Towar – umożliwia zdefiniowanie kolumny z możliwością dowiązywanie towarów z systemu ERP Optima

Właściwości:

 Nazwa kolumny – jest to pole, którego zawartość będzie widoczna w nagłówku kolumny w kontrolce tabelarycznej na karcie obiegu, wartość pola nie musi być unikalna, dzięki temu możliwe jest dodanie kilku kolumn tego samego typu dla których wyświetlana jest taka sama nazwa.

- Identyfikator kolumny jest to pole, którego wartość widoczna jest wyłącznie we właściwościach kontrolki. Wartość tego pola musi być unikalna w ramach karty obiegu.
- Nazwa spółki pole dostępne w wielofirmowym trybie pracy, umożliwia wybór spółki z której będą podpinane towary.

|                       | Kolumna 10 |               |   |
|-----------------------|------------|---------------|---|
| Towar                 |            | $\sim$ $\sim$ | ۵ |
| Nazwa kolumny         | Towar      |               |   |
| Identyfikator kolumny | Towar      |               |   |
| Nazwa spółki          | FirmaX     |               | ~ |
|                       |            | ,, , ,        |   |

Kontrolka typu Dane tabelaryczne, zakładka "Ogólne", kolumna typu Towar

# Wartość logiczna

- Nazwa kolumny jest to pole, którego zawartość będzie widoczna w nagłówku kolumny w kontrolce tabelarycznej na karcie obiegu, wartość pola nie musi być unikalna, dzięki temu możliwe jest dodanie kilku kolumn tego samego typu dla których wyświetlana jest taka sama nazwa.
- Identyfikator kolumny jest to pole, którego wartość widoczna jest wyłącznie we właściwościach kontrolki. Wartość tego pola musi być unikalna w ramach karty obiegu.

 Wybór wierszy – w ramach parametru można wybrać wartość "TAK" .lub "NIE". Parametr ma zastosowanie w przypadku uzupełniania wartości formatki typu Dokument ERP XL wartościami z kontrolki tabelarycznej (zob. Uzupełnianie wartości formatki Dokument ERP XL wartościami z kontrolki tabelarycznej)

|                       | Kolumna 4     |
|-----------------------|---------------|
| Wartość logiczna      | く ^ 市         |
| Nazwa kolumny         | Czy zapłacono |
| Identyfikator kolumny | Czy_zaplacono |
| Wybór wierszy         | Tak 🗸         |

Kontrolka typu Dane tabelaryczne, zakładka "Ogólne", kolumna typu wartość logiczna

Zakładka Listy

| - |   |    |    |    |    |
|---|---|----|----|----|----|
|   |   |    | he | an | ne |
| - | - | uа | 20 |    |    |
|   |   |    |    |    |    |

| OGÓLNE       | LISTY      | INICJOWANIE WARTOŚCI OGRANICZENIE EDYCJI |   |
|--------------|------------|------------------------------------------|---|
|              |            | Lista 1                                  | Ē |
| Nazwa        |            | Jednostki miary                          |   |
| Inicjowanie  |            | Jednostki miary                          | ~ |
| Rodzaj ident | tyfikatora | Int                                      | ~ |
| Nazwa spółł  | ki         | Firma ABC                                | ~ |
|              |            | Pokaż Usuń                               |   |
| Tryb pracy   |            | Lista                                    | ~ |
| Dodaj        |            |                                          |   |

Kontrolka typu Dane tabelaryczne, zakładka "Listy",

**Dodaj** – możliwość **definicji słowników list** na potrzeby kolumn typu "Lista"

Ikona – kliknięcie w ikonę kosza powoduje usunięcie danej listy z zakładki "Listy"

Właściwości słownika list:

- Nazwa nazwa słownika listy.
- Inicjowanie sposób inicjowania listy: Słownik, SQL OD,
   SQL ERP, C# Script.

Uwaga

Kolekcja listy w kontrolce Dane tabelaryczne nie może zostać zawężona. Nie zalecamy stosowania warunków w zapytaniach

inicjujących listę w kontrolce Dane tabelaryczne.

- Rodzaj identyfikatora pole umożliwia operatorowi określenie rodzaju identyfikatorów kolejnych pozycji na liście. Przyjmuje wartości:
  - Int gdy identyfikatory kolejnych pozycji na liście określone są liczbą.

Uwaga

Dla metody **inicjowania listy słownikiem**, rodzaj identyfikatora to zawsze **int**.

 Text - gdy identyfikatory kolejnych pozycji na liście określone są wartością tekstową (np. GUID).

W przypadku, gdy w kontrolce lista określono rodzaj identyfikatora jako int, w edytorze zapytań SQL w mechanizmach inicjowania i obserwowania wyświetlane będą parametry:

- <identyfikator\_kontrolki\_typu\_lista>\_Id

<identyfikator\_kontrolki\_typu\_lista>\_Text

W przypadku, gdy w kontrolce lista określono rodzaj identyfikatora jako text, w edytorze zapytań SQL w mechanizmach inicjowania i obserwowania wyświetlane będą parametry:

- <identyfikator\_kontrolki\_typu\_lista>\_IdText
- <identyfikator\_kontrolki\_typu\_lista>\_Text
- Nazwa spółki pole dostępne w wielofirmowym trybie pracy, umożliwia wybór spółki
- Tryb pracy wartości: Lista, Wyszukiwanie w kolumnie typu lista umożliwiono wyszukiwanie wartości po dowolnym ciągu znaków. Możliwość takiego wyszukiwania uzależniona jest od wartości parametru 'Szukaj po dowolnym ciągu znaków'. Parametr znajduje się we właściwościach definiowanej listy, po wskazaniu trybu pracy 'Wyszukiwanie'.

Dane tabelaryczne

| OGÓLNE       | LISTY     | INICJOWANIE WARTOŚCI OGRANICZENIE EDYCJI |   |
|--------------|-----------|------------------------------------------|---|
|              |           | Lista 1                                  | â |
| Nazwa        |           | Jednostki miary                          |   |
| Inicjowanie  |           | Jednostki miary                          | ~ |
| Rodzaj ident | yfikatora | Int                                      | ~ |
| Nazwa spółk  | ci        | Firma ABC                                | ~ |
|              |           | Pokaż Usuń                               |   |
| Tryb pracy   |           | Wyszukiwanie                             | ~ |
|              |           | ✓ Szukaj po dowolnym ciągu znaków        |   |
| Dodaj        |           |                                          |   |

Kontrolka typu Dane tabelaryczne, zakładka "Listy", parametr "Szukaj po dowolnym ciągu znaków"

#### Zakładka Inicjowanie wartości

Inicjowanie – wartość "SQL OD" czyli inicjowanie kontrolki zapytaniem SQL z bazy obiegu, wartość "SQL ERP" czyli inicjowanie kontrolki zapytaniem SQL z bazy Comarch ERP Optima lub wartość "C# Script" czyli inicjowanie kontrolki za pomocą kodu w języku C#.

#### Uwaga

Od wersji 2023.1.2 jeżeli operator w ramach pola "Inicjowanie" wybierze wartość SQL OD, SQL ERP lub C# Script, ale nie kliknie w link "Ustaw" i nie wprowadzi zapytania, wówczas przy próbie zapisu typu obiegu zostanie wyświetlony komunikat, a zmiany nie zostaną zapisane.

W takim przypadku należy zmienić wartość pola "Inicjowanie" na "Brak" albo wprowadzić brakujące zapytanie.

W ramach komunikatu podane są **nazwa i identyfikator kontrolki**, dla której nie wprowadzono wymaganego zapytania oraz **opcja** wybrana w polu "Inicjowanie" tej kontrolki.

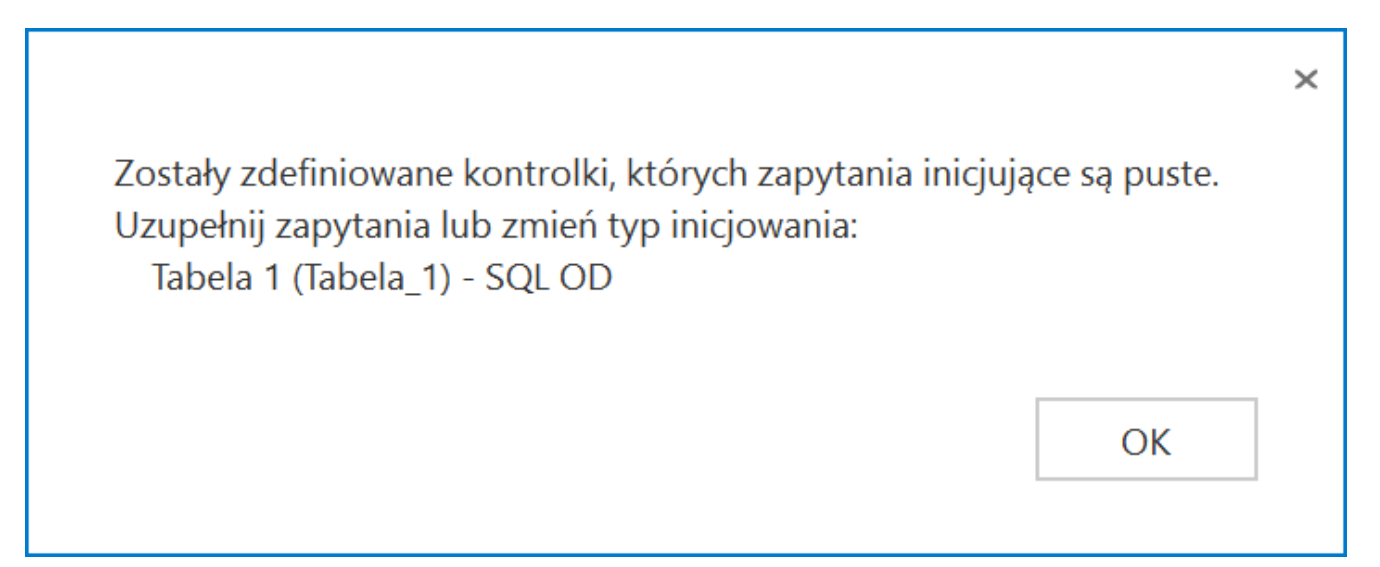

Przykładowy komunikat wyświetlany przy próbie zapisania typu obiegu, gdy na definicji kontrolki "Tabela 1" na zakladce " Inicjowanie wartości" w polu "Inicjowanie" wybrano opcję "SQL OD", ale nie wprowadzono zapytania

Kontrolki powiązane - możliwość określenia, która kontrolka ma być obserwowana przez kontrolkę Dane tabelaryczne i na podstawie kontrolki obserwowanej zdefiniowanie wzoru na wartość kontrolki Dane tabelaryczne.

Wzór na wartość - może być zdefiniowany za pomocą SQL OD, SQL ERP lub kodu C#. Przykład został opisany w rozdziale Wypełnianie wartości kontrolki w oparciu o wartości innej kontrolki.

| Dane tabelaryczne    |                         |                     |   |
|----------------------|-------------------------|---------------------|---|
| ogólne listy         | INICJOWANIE WARTOŚCI    | ograniczenie edycji |   |
| Inicjowanie wartości |                         |                     |   |
| Inicjowanie          | Brak                    |                     | ~ |
| Kontrolki powiązane  | Wartość netto (netto)   | ā                   |   |
|                      | Wartość brutto (brutto) | ā                   |   |
|                      | Dodaj                   |                     |   |
| Wzór na wartość      | SQL OD                  |                     | ~ |
|                      | Ustaw                   |                     |   |
|                      |                         |                     |   |

Kontrolka typu Dane tabelaryczne, zakładka "Inicjowanie wartości"

Zakładka Ograniczenie edycji

Na zakładce dostępna jest tabela, w której można określić tryb pracy poszczególnych kolumn kontrolki tabelarycznej na każdym etapie procesu.

Tabela zbudowana jest w ten sposób, że:

 pierwsze dwie kolumny zawierają parametry dotyczące blokady dodawania i usuwania wierszy, które dotychczas były prezentowane we właściwościach kolumny na zakładce Ogólne.

 pozostałe kolumny to kolejne kolumny zdefiniowanej kontrolki typu Dane tabelaryczne,

3. wiersze tabeli stanowią wszystkie etapy procesu.

Zaznaczenie parametru w kolumnach zablokuj usuwanie/dodawanie wierszy skutkuje brakiem możliwości usunięcia/dodania wiersza, gdy dokument przebywa w danym etapie.

Zaznaczenie parametru w pozostałych kolumnach oznacza, że na

danym etapie kolumna przejdzie w tryb do odczytu.

| Dane tabelaryczne   |                    |                         |                        |                  |                  |                  |                  |                  |
|---------------------|--------------------|-------------------------|------------------------|------------------|------------------|------------------|------------------|------------------|
| ogólne li           | STY INICJOWAN      | NIE WARTOŚCI            | OGRANICZENIE EDYC      | ור               |                  |                  |                  |                  |
| Zaznaczenie opcji s | powoduje zablokowa | anie funkcjonalności lu | ub edycji poniższych j | parametrów.      |                  |                  |                  |                  |
|                     | Zaznacz wszystko   | Zaznacz wszystko        | Zaznacz wszystko       | Zaznacz wszystko | Zaznacz wszystko | Zaznacz wszystko | Zaznacz wszystko | Zaznacz wszystko |
|                     | Zablokuj dodanie   | Zablokuj usuwanie       | Dokument               | Data_wystawienia | netto            | Czy_zaplacono    | Kontrahent       | Miara            |
| Etap                | wierszy            | wierszy                 |                        |                  |                  |                  |                  |                  |
| Etap 1              |                    |                         |                        |                  |                  |                  |                  |                  |
| Etap 2              |                    |                         | $\checkmark$           |                  |                  |                  |                  |                  |
| Zgoda kierownika    |                    |                         |                        |                  |                  |                  |                  |                  |
| Zgoda dyrektora     |                    |                         |                        |                  |                  |                  |                  |                  |
| Zgoda prezesa       |                    |                         |                        |                  |                  |                  |                  |                  |
| Archiwum            |                    |                         |                        |                  |                  |                  |                  |                  |
| Księgowość          |                    |                         |                        |                  |                  |                  |                  |                  |

Kontrolka typu Dane tabelaryczne, zakładka "Ograniczenie edycji"

| Tabela | 1              |                  |               |               |
|--------|----------------|------------------|---------------|---------------|
| LP     | Dokument       | Data wystawienia | Wartość netto | Czy zapłacono |
| 1      | 🗏 🛞 FZ-2/22/SA | 02.11.2022 🗸     | 60,00         | $\checkmark$  |

Kontrolka typu Dane tabelaryczne, kolumna "Dokument" w trybie tylko do podglądu

# Import danych z arkusza Excel do kontrolki typu Dane tabelaryczne

W wersji 2024.1.0 umożliwiono **import danych z arkusza Excel do kontrolki typu Dane tabelaryczne**, dodano również **pytanie**, **czy dane zostaną dopisane do istniejących danych w kontrolce typu Dane tabelaryczne, czy też wartości mają zostać nadpisane**.

Aby poprawnie importować dane z arkusza Excel do kontrolki

## typu Dane tabelaryczne należy:

 W arkuszu kalkulacyjnym, z którego mają zostać zaimportowane dane, przygotować kolumny w taki sposób, aby znajdowały się w takiej samej kolejności jak kolumny w kontrolce typu Dane tabelaryczne

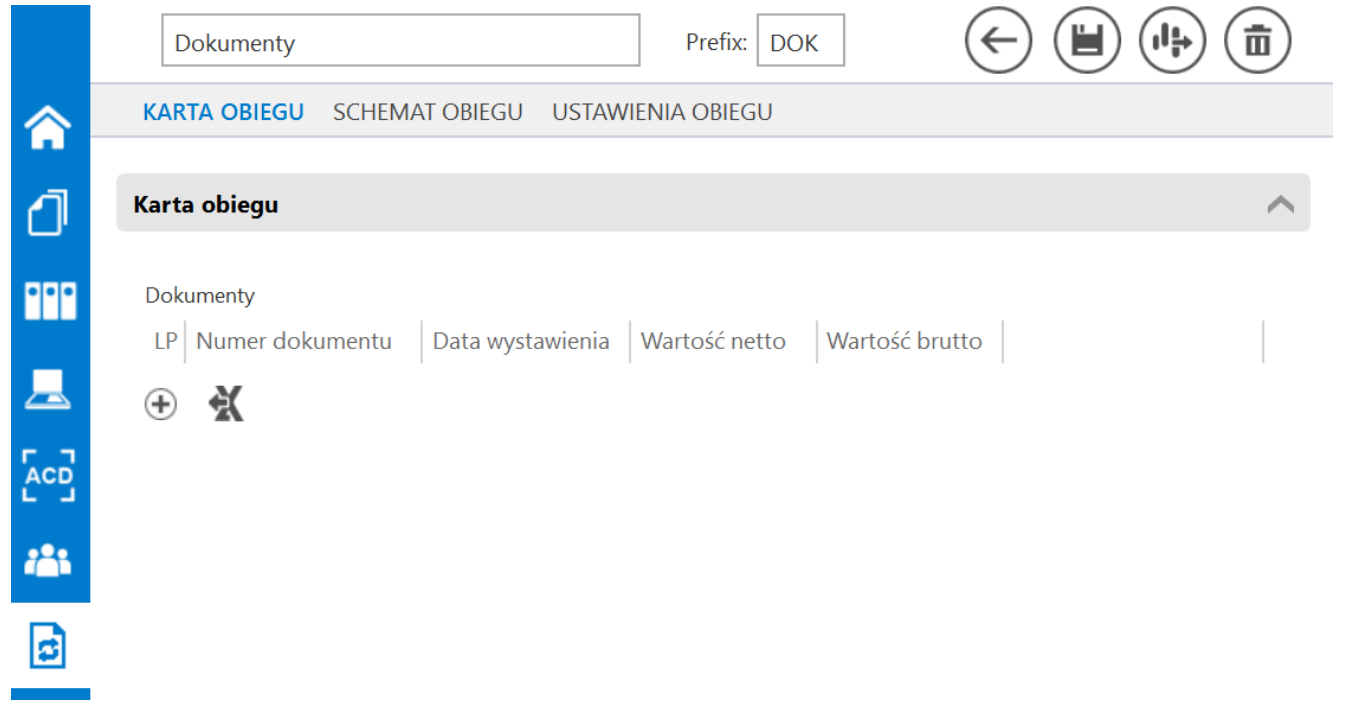

Przykładowa tabela w kontrolce typu Dane tabelaryczne

|   | А               | В                | С             | D              | E |
|---|-----------------|------------------|---------------|----------------|---|
| 1 | Numer dokumentu | Data wystawienia | Wartość netto | Wartość brutto |   |
| 2 |                 |                  |               |                |   |
| 3 |                 |                  |               |                |   |
| 4 |                 |                  |               |                |   |

Przykładowa tabela w arkuszu kalkulacyjnym – kolumny odpowiadają kolumnom znajdującym się w kontrolce typu Dane tabelaryczne

- W pierwszym wierszu arkusza kalkulacyjnego umieścić nazwy wszystkich kolumn z kontrolki typu Dane tabelaryczne
- W arkuszu kalkulacyjnym rozpocząć tabelę, która ma zostać zaimportowana, od pola A1

|   | A               | В                | С             | D              | E |
|---|-----------------|------------------|---------------|----------------|---|
| 1 | Numer dokumentu | Data wystawienia | Wartość netto | Wartość brutto |   |
| 2 |                 |                  |               |                |   |
| 3 |                 |                  |               |                |   |
| 4 |                 |                  |               |                |   |

Przykładowa tabela w arkuszu kalkulacyjnym – zaznaczono pole A1, od którego należy rozpocząć tabelę

- W arkuszu kalkulacyjnym dodać tabelę z co najmniej 1 kolumną i co najwyżej 20 kolumnami
- W kontrolce typu Dane tabelaryczne dodać kolumny z jednego lub więcej z poniższych typów kolumn:
  - Data i godzina (z czasem lub bez) typ danych w Excelu: dd.mm.rrrr (bez czasu), dd.mm.rrrr gg:mm:ss (z czasem)
  - Dokument elektroniczny typ danych w Excelu: tekst, liczba
  - Dokumenty w obiegu typ danych w Excelu: liczba, tekst
  - Kontrahent typ danych w Excelu: tekst, liczba
  - Liczba całkowita typ danych w Excelu: liczba
  - Liczba rzeczywista typ danych w Excelu: liczba
  - Liczba stałoprzecinkowa typ danych w Excelu: liczba
  - Lista typ danych w Excelu: tekst, liczba
  - Tekst typ danych w Excelu: tekst
  - Towar typ danych w Excelu: tekst, liczba

 Wartość logiczna (z włączonym lub wyłączonym wyborem wiersza) – typ danych w Excelu: liczba

```
Uwaga
W arkuszu kalkulacyjnym należy pominąć kolumnę z liczbą
porządkową wiersza.
```

Jeśli dane z arkusza kalkulacyjnego są importowane do kolumny z typów dotyczących kontrolek elektronicznych – kontrolek we współpracy z systemami ERP– wówczas dla kolumny typu:

- Dokument elektroniczny zostanie przekazany numer dokumentu
- Kontrahent zostanie przekazany akronim kontrahenta
- Towar zostanie przekazany kod towaru

Podczas importu takich danych następuje walidacja, czy dany numer/akronim/kod występuje w powiązanej bazie ERP – jeśli tak, element zostanie podpięty w kolumnie, jeśli nie – kolumna pozostanie pusta.

W wersji 2024.1.0 obok kontrolki typu Dane tabelaryczne w

aplikacji desktop dodano ikonę **[Import danych z arkusza** kalkulacyjnego]. Ikona znajduje się obok przycisku dodawania

nowego wiersza w ramach kontrolki lub, w przypadku jeśli w zakładce "Schemat obiegu" zaznaczono parametr "Odświeżanie tabeli na żądanie" dla danej kontrolki typu Dane tabelaryczne, obok ikony odświeżania kontrolki .

|          |       | Comarch DMS 2024.3.                                              | .0                                   | Administrator _ = = × |
|----------|-------|------------------------------------------------------------------|--------------------------------------|-----------------------|
|          |       | DOK/1/4/2024                                                     |                                      | (                     |
|          | nenty | Data utworzenia : 05-04-2024                                     |                                      |                       |
| 1        | Dokur | Karta obiegu                                                     | Przebieg                             |                       |
| 000      |       | Dokumenty                                                        | Administrator<br>05.04.2024 08:50    |                       |
|          |       | LP Numer dokumentu Data wystawienia Wartość netto Wartość brutto |                                      |                       |
| <u>–</u> |       | ⊕ X                                                              | V                                    |                       |
|          |       |                                                                  | 1                                    |                       |
| 125      |       |                                                                  | Uprawnienia do obecnego etapu        | $\vee$                |
| 2        |       |                                                                  | Następny etap                        |                       |
|          | >>    |                                                                  | $ $ $ $ $ $ $\rightarrow$            |                       |
| ณ์       |       |                                                                  |                                      |                       |
| *        |       |                                                                  |                                      |                       |
|          |       |                                                                  | Uprawnieni do wybranego etapu        | ~                     |
|          |       |                                                                  | Typ Wartość                          |                       |
| 20       |       |                                                                  | Pracownik Administrator              | 亩                     |
| 1        |       |                                                                  | Dodaj                                |                       |
|          |       | - 100% +                                                         | Osoby uprawnione do następnego etapu |                       |

Szczegóły dokumentu z widoczną ikoną "Import danych z arkusza kalkulacyjnego" w aplikacji desktop – jeśli nie włączono odświeżania kontrolki typu Dane tabelaryczne

|   |       |                                 |                         | C                       | 24.3.0               | Administrator 💷 🖻 🗙                  |               |
|---|-------|---------------------------------|-------------------------|-------------------------|----------------------|--------------------------------------|---------------|
|   |       | DOK/2/4/2024                    |                         |                         |                      |                                      |               |
| â | menty |                                 |                         | Data utwo               | orzenia : 05-04-2024 | Draching                             |               |
| đ | Doku  | Karta obiegu                    |                         |                         | $\sim$               | Fizebleg                             |               |
|   |       | Dokumenty<br>LP Numer dokumentu | Data wystawienia Warto: | ść netto Wartość brutto |                      | Administrator<br>05.04.2024 08:58    |               |
|   |       |                                 |                         |                         |                      | 1                                    |               |
|   |       |                                 |                         |                         |                      | Uprawnienia do obecnego etapu        | ~             |
| ۵ | >>    |                                 |                         |                         |                      | Następny etap                        | <b>`</b>      |
| 1 |       |                                 |                         |                         |                      | 2                                    | <b>)</b><br>T |
|   |       |                                 |                         |                         |                      |                                      |               |
|   |       |                                 |                         |                         |                      |                                      |               |
|   |       |                                 |                         |                         |                      | Uprawnieni do wybranego etapu        | <u> </u>      |
|   |       |                                 |                         |                         |                      | Typ Wartość<br>Dodaj                 |               |
|   |       |                                 |                         |                         | - 100% +             | Osoby uprawnione do następnego etapu |               |

Szczegóły dokumentu z widoczną ikoną "Import danych z arkusza kalkulacyjnego" w aplikacji desktop – jeśli włączono

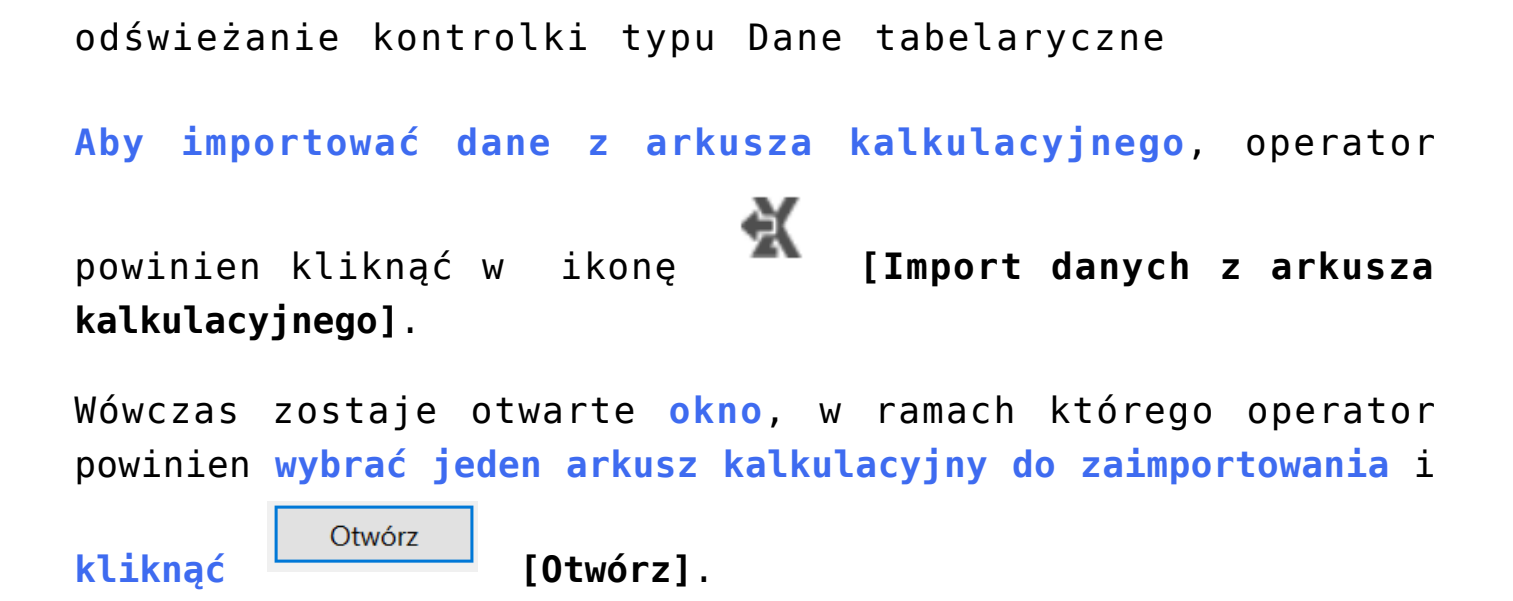

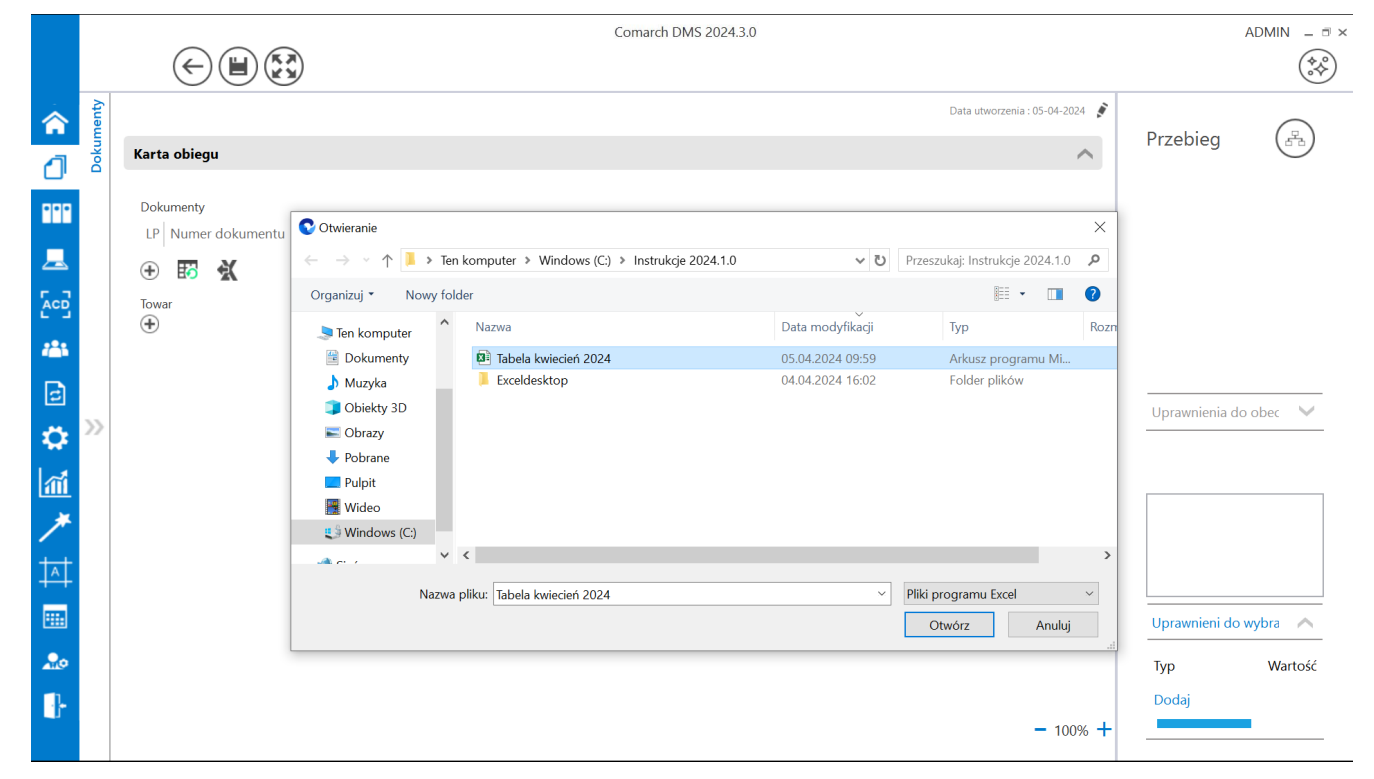

Wybór arkusza kalkulacyjnego do zaimportowania

|                                | Otwórz       |      |        |     |      |
|--------------------------------|--------------|------|--------|-----|------|
| Po kliknięciu w przycisk 💾     |              | [0]  | twórz] | dar | ne z |
| arkusza kalkulacyjnego zostają | zaimportowan | e do | kontro | lki | typu |
| Dane tabelaryczne.             |              |      |        |     |      |

| Tabela   | 3                          |               |                |                  |  |
|----------|----------------------------|---------------|----------------|------------------|--|
| LP       | Numer dokumen <sup>.</sup> | Wartość netto | Wartość brutto | Data wystawienia |  |
| 1        | FAKT/1/4/2                 | 34.56         | 42.51          | 4/1/2024 🗸       |  |
| 2        | FAKT/2/4/2                 | 23.22         | 28.56          | 4/2/2024 ~       |  |
| 3        | FAKT/3/4/2                 | 45.67         | 56.17          | 4/3/2024 ~       |  |
|          |                            |               |                |                  |  |
| $\oplus$ | X                          |               |                |                  |  |

Przykładowa kontrolka typu Dane tabelaryczne z danymi zaimportowanymi z arkusza kalkulacyjnego

Jeżeli operator wybrał arkusz kalkulacyjny do zaimportowania i Otwórz kliknął w przycisk wprowadzono już jakieś dane w danej kontrolce, wówczas zostanie wyświetlony następujący komunikat:

| W kontrolce Dokume<br>Czy chcesz, aby dane : | nty zostały już wprowadzor<br>z arkusza były dopisane do | ne dane.<br>istniejących danych, o | zy powinny |
|----------------------------------------------|----------------------------------------------------------|------------------------------------|------------|
| nadpisać dane znajdu                         | jące się w tabeli?                                       |                                    |            |
|                                              | Danier dana                                              | Nadajer dana                       | ٥          |
|                                              | Dopisz dane                                              | Nadpisz dane                       | Anuluj     |

Komunikat wyświetlany, jeśli w ramach kontrolki wprowadzono jakieś dane przed próbą importu danych z arkusza kalkulacyjnego
Jeśli operator wybierze przycisk:

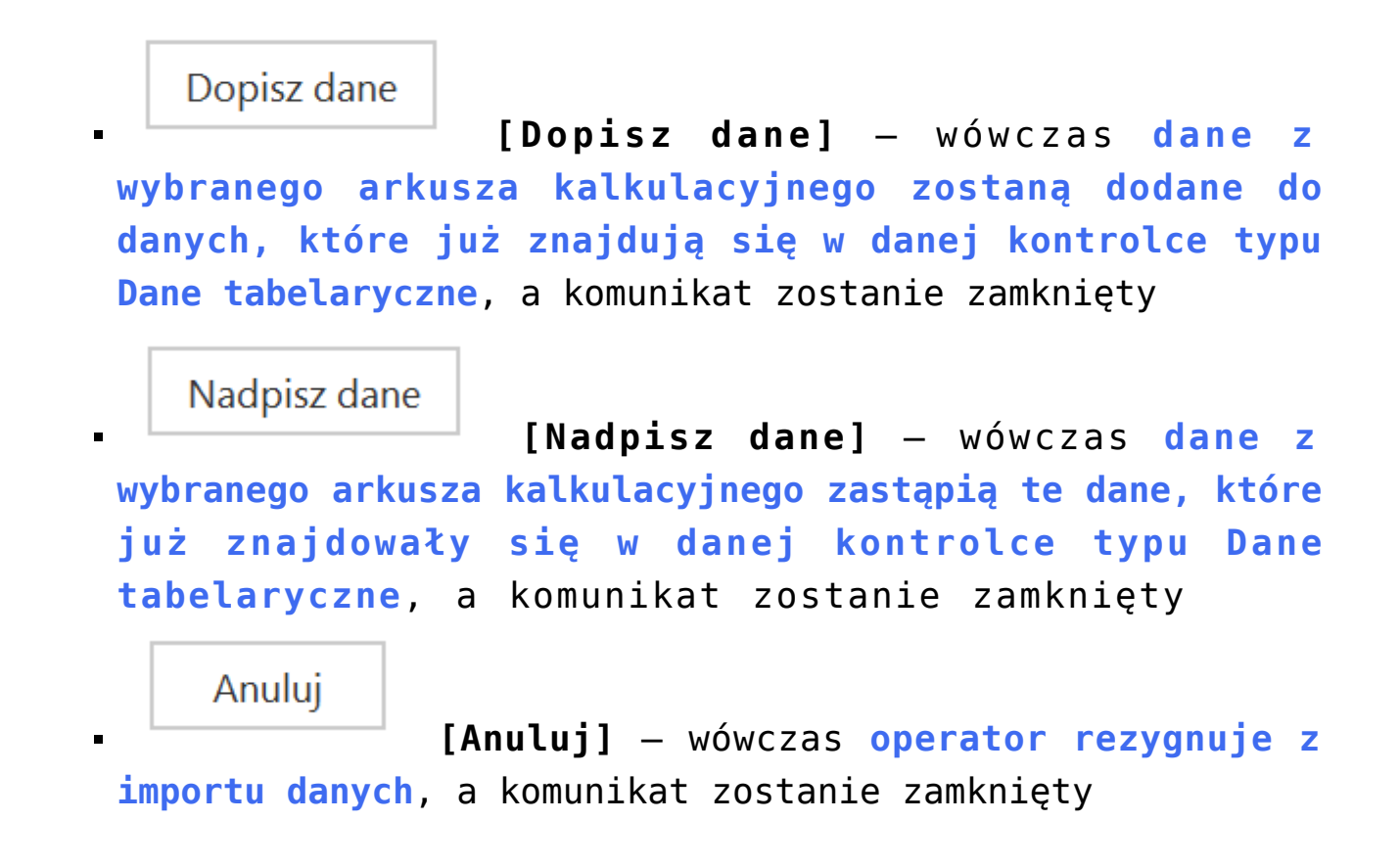

Dodawanie istniejącego dokumentu oraz tworzenie nowego w kolumnie typu 'Dokumenty w obiegu'

Wskazanie typu kolumny **'Dokumentu w obiegu'** pozwala na dodawanie istniejącego lub utworzenie nowego dokumentu Comarch DMS. Dane tabelaryczne

| Nazwa wyświetlana                               | Tabela             |     |
|-------------------------------------------------|--------------------|-----|
| Nazwa (identyfikator)                           | Multiline1         |     |
| Prezentuj na całej szerokości                   | $\checkmark$       |     |
| Ustaw kontrolkę na początku<br>wiersza          |                    |     |
| Liczba prezentowanych wierszy                   |                    | 3 💌 |
| Kolumny                                         |                    |     |
|                                                 | Kolumna 1          |     |
| Dokumenty w obiegu                              |                    | くへ前 |
| Nazwa kolumny                                   | Dokumenty w obiegu |     |
| Identyfikator kolumny                           | Dokumenty_w_obiegu |     |
| Po zapisie nie zamykaj<br>dokumentu w kontrolce |                    |     |
| Dokument                                        | Aktywne            | ~   |
| Typ obiegu                                      | Faktury zakupu     | â   |
|                                                 | Faktury sprzedaży  | ā   |
|                                                 | Dodaj              |     |

Konfiguracja kontrolki Dane tabelaryczne, kolumna typu Dokumenty w obiegu

Aby w kontrolce Dane tabelaryczne utworzyć nowy dokument należy użyć przycisku biegu w ramach których możliwe jest utworzenie nowego dokumentu.

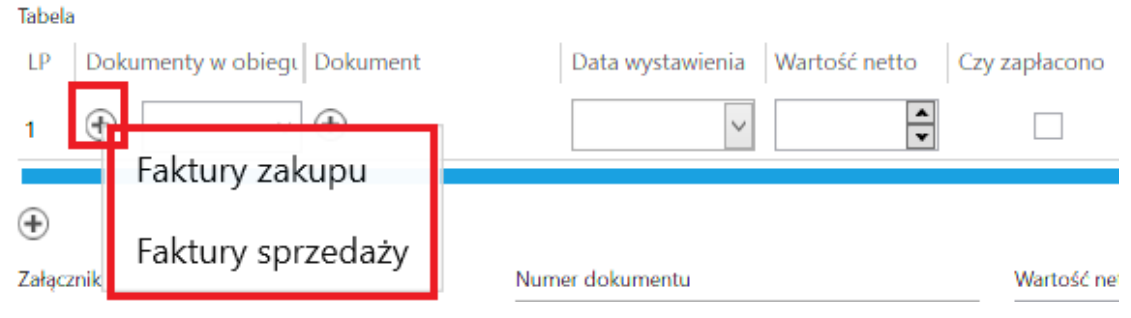

Kontrolka Dane tabelaryczne – wybór typu obiegu, w którym zostanie utworzony nowy dokument

Po wybraniu typu obiegu wyświetlona zostaje karta obiegu.

|          |       |                                 |                                                    | Comarch DMS 2024.3.0           | [Fir                           | maXL] ADMIN _ □ × |
|----------|-------|---------------------------------|----------------------------------------------------|--------------------------------|--------------------------------|-------------------|
|          |       | $\in \blacksquare \mathfrak{S}$ | )                                                  |                                |                                |                   |
| <b>^</b> | menty | Spółka : FirmaXL                |                                                    |                                | [FirmaXL] ADMIN _ □ ×          |                   |
| ٥        | Doku  | Karta obiegu<br>Tabela          | Spółka : Firma ABC                                 | Data utworzenia : 02-11-2022 👔 |                                |                   |
|          |       | LP Dokumenty w obiegi Dokument  | Karta obiegu                                       | ~                              | Przebieg                       |                   |
| <u>–</u> |       | 🕀 🔣 🔣<br>Zətqcznik              | zatęcznik<br>⊕<br>Informacje z maila (opcjonalnie) |                                |                                |                   |
|          |       | Stawka VAT (w %)                | Od kogo                                            |                                |                                |                   |
|          |       | Uruchom kalkulator              | Do wiadomości (DW)                                 |                                |                                |                   |
|          |       |                                 | Treść maila                                        |                                | Czas na realizację zadania w w | $\vee$            |
| ~~<br>/  | //    |                                 |                                                    |                                | Uprawnieni do wybra 🔨          |                   |
| <u>/</u> |       |                                 | Informacje o fakturze                              | Deta vyystawienia              | Nazwa spółki Typ               |                   |
|          |       |                                 | Załącznik 2<br>⊕<br>Pelna nazwa kontrahenta        | Numer dokumentu                | Dom Pracown                    |                   |
|          |       |                                 | Data zahunu                                        | Data ritravmania               | Firma1 Pracown                 |                   |
| 20       |       |                                 | Termin płatności                                   | Rejestr VAT - 60.% +           | Dodaj                          |                   |
| ŀ        |       |                                 | V                                                  | Dodai                          |                                |                   |
|          |       |                                 |                                                    | - 60 % +                       |                                |                   |

Karta obiegu wywołana z kontrolki typu Dane tabelaryczne na karcie obiegu w ramach innego typu obiegu Aby w kolumnie typu "Dokumenty w obiegu" dodać istniejący dokument należy wpisać kilka znaków numeru dokumentu, który ma być podpięty w kontrolce. Po wpisaniu frazy, Comarch DMS wyświetli listę dokumentów, które zawierają wpisany ciąg znaków.

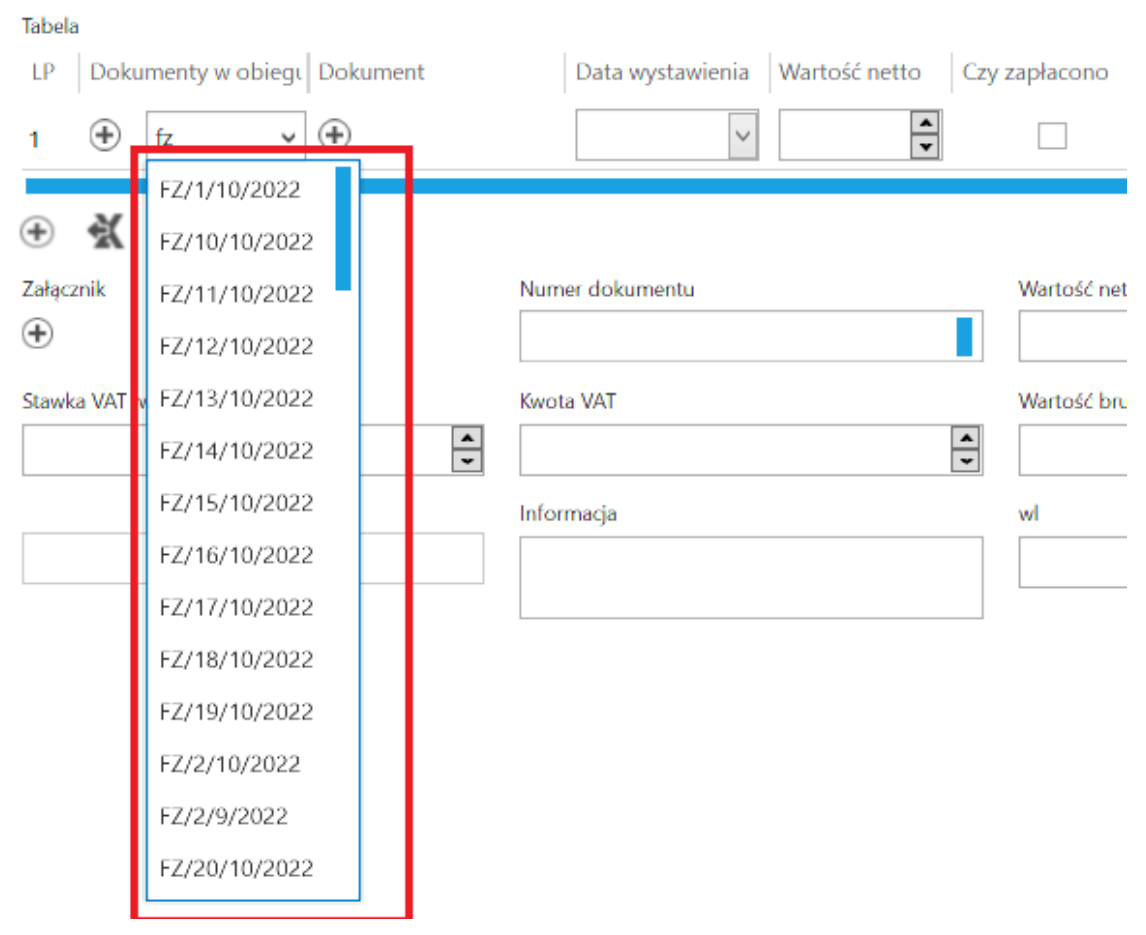

Kontrolka typu Dane tabelaryczne – wskazanie dokumentu Comarch DMS

#### Inicjowanie kontrolki tabelarycznej zapytaniem SQL

Istnieje możliwość **inicjowania kontrolki tabelaryczne zapytaniem SQL**. Możliwe jest uruchomienie zapytania wyłącznie na bazie obiegu. Poniżej zostały opisane zasady tworzenia zapytania SQL w zależności od zdefiniowanej ilości i typów kolumn kontrolki.

Tworząc zapytanie które zainicjuje kontrolkę należy kierować się przykładem zamieszczanym na formatce definicji zapytania "Zapytanie SQL". Składania zapytania oraz przykład jest tworzony dynamicznie w zależności od ilości i typu zdefiniowanych kolumn.

| waga! Wprowadzenie niepoprawnych danych moż                                                                                                    | e powodować błedy aplikacii.                                                                                                    |   |
|----------------------------------------------------------------------------------------------------|----------------------------------------------------------------------------------------------------|---|
| eść zapytania:                                                                                                    |                                                                                                    |   |
| 1 BEGIN TRY                                                                                                    |                                                                                                    |   |
| 2 SELECT 1521, 107, 20221102, 345.324<br>3 UNION                                                                                                    | , 1, 12/3, 23, 1                                                                                                    |   |
| 4 <b>SELECT</b> 1521, 107, '20221102', 345.324                                                                                                    | , 1, 1273, 23, 1                                                                                                    |   |
| 6 BEGIN CATCH                                                                                                    |                                                                                                    |   |
| 7 DECLARE @ErrorMessage varchar(max) = 'W                                                                                                    | w zapytaniu wystąpił błąd : ' + ERROR_MESSAGE();                                                                                                    |   |
| 9 END CATCH                                                                                                    |                                                                                                    |   |
| 0                                                                                                    |                                                                                                    |   |
|                                                                                                    |                                                                                                    |   |
|                                                                                                    |                                                                                                    |   |
|                                                                                                    |                                                                                                    |   |
|                                                                                                    |                                                                                                    |   |
|                                                                                                    |                                                                                                    |   |
|                                                                                                    |                                                                                                    |   |
|                                                                                                    |                                                                                                    |   |
|                                                                                                    |                                                                                                    |   |
|                                                                                                    |                                                                                                    |   |
|                                                                                                    |                                                                                                    |   |
| ▲ Kontrolki                                                                                                    | Składnia:                                                                                                    | _ |
| ▲ Kontrolki<br>^Userld                                                                                                    | Składnia:<br>SELECT                                                                                                    |   |
| <ul> <li>Kontrolki         <ul> <li>Vserid</li> <li>Documentid</li> <li>Desert Deserted</li> </ul> </li> </ul>                                                                                          | Składnia:<br>SELECT                                                                                                    | - |
| <ul> <li>Kontrolki         <ul> <li>Userid</li> <li>Documentid</li> <li>ParentDocumentid</li> <li>Workflowid</li> </ul> </li> </ul>                                                                     | Składnia:<br>SELECT<br>int, int - Dokument_TYPE, Dokument_ID                                                                                                    | 1 |
| <ul> <li>Kontrolki         <ul> <li>UserId</li> <li>DocumentId</li> <li>ParentDocumentId</li> <li>WorkflowId</li> <li>StareId</li> </ul> </li> </ul>                                                    | Składnia:<br>SELECT<br>int, int - Dokument_TYPE, Dokument_ID<br>'YYYYMMDD' - Data_wystawienia<br>decimal(22,4) - petto                                                   | 1 |
| <ul> <li>Kontrolki         <ul> <li>UserId</li> <li>DocumentId</li> <li>ParentDocumentId</li> <li>WorkflowId</li> <li>StageId</li> <li>DocumentCompanyId</li> </ul> </li> </ul>                         | Składnia:<br>SELECT<br>int, int - Dokument_TYPE, Dokument_ID<br>'YYYYMMDD' - Data_wystawienia<br>decimal(22, 4) - netto<br>byte - Czy. zaplacono                         | 1 |
| <ul> <li>Kontrolki         <ul> <li>UserId</li> <li>DocumentId</li> <li>ParentDocumentId</li> <li>WorkflowId</li> <li>StageId</li> <li>DocumentCompanyId</li> <li>Kalkulator EXE</li> </ul> </li> </ul> | Składnia:<br>SELECT<br>int, int - Dokument_TYPE, Dokument_ID<br>'YYYYMMDD' - Data_wystawienia<br>decimal(22, 4) - netto<br>byte - Czy_zaplacono<br>int - ID (Kontrabent) | 1 |
| <ul> <li>Kontrolki         <ul> <li>UserId</li> <li>DocumentId</li> <li>ParentDocumentId</li> <li>WorkflowId</li> <li>StageId</li> <li>DocumentCompanyId</li> <li>Kalkulator EXE</li> </ul> </li> </ul> | Składnia:<br>SELECT<br>int, int - Dokument_TYPE, Dokument_ID<br>'YYYYMMDD' - Data_wystawienia<br>decimal(22, 4) - netto<br>byte - Czy_zaplacono<br>int - ID (Kontrabent) | • |

Formatka Zapytanie SQL

**Inicjowanie kontrolki tabelarycznej zapytaniem SQL** odbywa się poprzez **SELECT** w którym podajemy tyle parametrów i w takiej kolejności w jakiej występują kolumny zdefiniowane w kontrolce.

Kolumny ze składni select przekładają się 1:1 do kolumn zdefiniowanych w kontrolce tabelarycznej poza jednym wyjątkiem. Tym wyjątkiem jest kolumna typu dokument elektroniczny, w którym konieczne jest określenie dwóch składowych GidTyp i Id dokumentu.

Ostatnią kolumną jest zawsze tryb wprowadzania wartości instrukcją select:

- 1 nadpisz (usuń istniejące wartości i zastąp nowymi),
- 2 dodaj (do istniejących wartości dodaj nowe).

Zestawienie typów kolumn instrukcji SELECT:

| Typ kolumny kontrolki   | Typ kolumny<br>SELECT | Przykład                          |
|-------------------------|-----------------------|-----------------------------------|
| Tekst                   | varchar (900)         | 'Uwagi do płatności'              |
| Data i godzina          | datetime              | '20170926' - format<br>'YYYYMMDD' |
| Liczba całkowita        | int                   | 123                               |
| Liczba stałoprzecinkowa | decimal (22,4)        | 1000.55                           |
| Liczba rzeczywsta       | real                  | 2000.55                           |
| Lista                   | int                   | 1 - id pozycji                    |
| Kontrahent              | int                   | 751 - KntNumer                    |
| Towar                   | int                   | 438 - TwrNumer                    |

| Typ kolumny kontrolki  | Typ kolumny<br>SELECT | Przykład                                     |
|------------------------|-----------------------|----------------------------------------------|
| Wartość logiczna       | int                   | 0 - Nie<br>1 - Tak                           |
| Dokument elektroniczny | int                   | 302 - GidTyp dokumentu<br>112 - Id dokumentu |

#### Przyklad

Jeżeli w kontrolce dane tabelaryczne zostały zdefiniowane 4 kolumny typu:

- dokument elektroniczny
- 2) liczba stałoprzecinkowa
- 3) lista
- 4) data i godzina

zapytanie select może wyglądać następująco:

| Kolumny | 1                     | 4         | 2                          | 3           |      |
|---------|-----------------------|-----------|----------------------------|-------------|------|
|         | Tekst                 | Data      | Liczba<br>stałoprzecinkowa | Id<br>listy | Tryb |
| SELECT  | Monitor<br>23",       | 20170923, | 123.50,                    | 3,          | 2    |
| UNION   |                       |           |                            |             |      |
| SELECT  | Klawiatura<br>QWERTY, | 20170508, | 348.00,                    | 2,          | 2    |

Kolumny dla powyższego przykładu zostały zdefiniowane w następujący sposób:

| Dane tabelaryczne                                                      |                 |   |   |   |
|------------------------------------------------------------------------|-----------------|---|---|---|
| Nazwa wyświetlana                                                      | Płatności       |   |   |   |
| Nazwa (identyfikator)                                                  | Multiline2      |   |   |   |
| Prezentuj na całej szerokości                                          | $\checkmark$    |   |   |   |
| Ustaw kontrolkę na początku<br>wiersza                                 |                 |   |   |   |
| Liczba prezentowanych wierszy                                          |                 |   | 3 | * |
| Kolumny                                                                |                 |   |   |   |
|                                                                        | Kolumna 1       |   |   |   |
| Dokument elektroniczny                                                 |                 | ~ | ^ | Ō |
| Nazwa kolumny                                                          | Dokument        |   |   |   |
| Identyfikator kolumny                                                  | ERPDocument2    |   |   |   |
| Nazwa spółki                                                           | Domyślna spółka |   |   | ~ |
| Тур                                                                    | Faktura zakupu  |   |   | ~ |
|                                                                        | Kolumna 2       |   |   |   |
| Liczba stałoprzecinkowa                                                |                 | ~ | ^ | ŵ |
| Nazwa kolumny                                                          | Wartość         |   |   |   |
| Identyfikator kolumny                                                  | Decimal1        |   |   |   |
| Liczba miejsc po przecinku, do<br>której będzie zaokrąglana<br>wartość | 2               |   |   | ~ |
|                                                                        | Kolumna 3       |   |   |   |
| Lista                                                                  |                 | ~ | ^ | ŵ |
| Nazwa kolumny                                                          | Czy zapłacono?  |   |   |   |
| Identyfikator kolumny                                                  | List1           |   |   |   |
| Listy                                                                  | Czy zapłacono   |   |   | ~ |
|                                                                        | Kolumna 4       |   |   |   |
| Data i godzina                                                         |                 | ~ | ^ | 亩 |
| Nazwa kolumny                                                          | Data zapłaty    |   |   |   |
| Identyfikator kolumny                                                  | DateTime2       |   |   |   |
| Czas                                                                   | Nie             |   |   | ~ |

Kolumny zdefiniowane w kontrolce tabelarycznej

## Zmiana wartości kontrolki na podstawie zmiany wartości innej kontrolki (Obserwator)

Od wersji Comarch DMS 2018.2.1 została zmieniona funkcjonalność odświeżania zawartości kontrolki dane tabelaryczne instrukcją SQL: select \* from @Nazwa kontrolki@. We wcześniejszych wersjach Comarch DMS wywołanie zapytania select \* from @Nazwa kontrolki@ było obowiązkowe dla każdego zdarzenia. Brak instrukcji powodował usunięcie informacji z kontrolki dane tabelaryczne. Aktualnie brak tego zapytania nie spowoduje usunięcia zawartości kontrolki. Zmiana została wprowadzona po to, aby nieobsłużone zdarzenia nie powodowały wielokrotnego odświeżania kontrolki.

Do wersji 2018.2.1 zalecanym schematem pisania zapytań SQL w obsłudze zdarzeń kontrolki dane tabelaryczne był schemat, w którym zapytanie select \* from @Nazwa kontrolki@ znajdowało się na końcu kodu SQL:

Przyklad Przykład warunku:

If warunek 1

Begin

... Obsługa warunku 1

End

If warunek 2

Begin

... Obsługa warunku 2

End

#### select \* from @Nazwa kontrolki@

Aktualnie zalecanym schematem jest:

Przyklad Przykład warunku:

If warunek 1

Begin

... Obsługa warunku 1

select \* from @Nazwa kontrolki@

End

If warunek 2

Begin

... Obsługa warunku 2

select \* from @Nazwa kontrolki@

End

W przypadku wykorzystania nowego schematu warunku, brak obsługi zdarzenia nie spowoduje żadnej akcji w kontrolce dane tabelaryczne.

Uwaga

Nową zasadę można stosować gdy korzystamy z serwera MS SQL 2012 lub wyższego. W przypadku serwera MS SQL 2008 należy stosować dotychczasowe zasady!

## Odświeżanie wartości w kontrolce dane tabelaryczne na żądanie

#### Uwaga

Użycie funkcjonalności odświeżania wartości w kontrolce Dane Tabelaryczne na żądanie zalecamy w przypadku problemów wydajnościowych podczas edycji poszczególnych kontrolek.

Funkcjonalność można włączyć w:

menu "Definicje typów obiegów" → zakładka "Schemat obiegu" →
wybrany etap → zakładka "Kontrolki" → parametr "Odświeżanie
tabeli na żądanie"

| ogólne uprawni         | ENIA PRZEKAZ                 | ANIE MAIL                            | KONTROLKI                    |                                          |                                                      |                      |
|------------------------|------------------------------|--------------------------------------|------------------------------|------------------------------------------|------------------------------------------------------|----------------------|
| ✔ Włącz funkcję observ | vatora podczas otwie         | erania dokumentu                     |                              |                                          |                                                      |                      |
| Kontrolka              | Zaznacz wszystko<br>Widoczna | Zaznacz wszystko<br>Tylko do odczytu | Zaznacz wszystko<br>Wymagana | Zaznacz wszystko<br>Inicjalizacja Sql/C# | Zaznacz wszystko<br>Odświeżanie tabeli<br>na żądanie | Kolejność inicjowani |
| Zakładka 1             | $\checkmark$                 |                                      |                              |                                          | $\checkmark$                                         |                      |
| Karta obiegu           | $\checkmark$                 |                                      |                              |                                          | $\checkmark$                                         |                      |
| Załącznik              | $\checkmark$                 |                                      |                              |                                          |                                                      |                      |
| Tabela                 | $\checkmark$                 |                                      |                              |                                          | $\checkmark$                                         |                      |
| Lista towarów          | $\checkmark$                 |                                      |                              |                                          |                                                      |                      |
| Lista wartości         | $\checkmark$                 |                                      |                              |                                          |                                                      |                      |

Parametr "Odświeżanie tabeli na żądanie"

Po włączeniu opcji na karcie obiegu pojawi się przycisk, który po kliknięciu będzie odświeżał wartości w tabeli.

| Elementy |                |        |           |                  |                   |               |                |  |  |
|----------|----------------|--------|-----------|------------------|-------------------|---------------|----------------|--|--|
| LP       | Nazwa produktu | Ilość  | Jednostka | Cena jedn. netto | Cena jedn. brutto | Wartość netto | Wartość brutto |  |  |
| 1        | Kabel HDMI     | 1,00   | szt       | 25,00            | 30,75             | 25,00         | 30,75          |  |  |
| 2        | Monitor_23     | 1,00 🔹 | szt       | 450,00           | 553,50            | 450,00        | 553,50         |  |  |
| 3        |                | 1,00 🔹 | szt       | 1500,00          | 1845,00           | 1500,00       | 1845,00        |  |  |
| ÷        | 10 X           |        |           |                  |                   |               |                |  |  |

Przycisk pozwalający na odświeżanie tabeli

W edytorze wyrażeń SQL dostępna jest obsługa zdarzenia kliknięcia w przycisk "Odśwież" w kontrolce typu dane tabelaryczne. Zdarzenia można wskazać w parametrach @^SenderControlName@ oraz @^InitSenderControlName@ poprzez wpisanie frazy złożonej z identyfikatora kontrolki tabelarycznej, następnie znaku "\_" i dodatkowo słowa "Refresh". Np. dla kontrolki o identyfikatorze "Multilinel" zdarzenie kliknięcia będzie określane jako "Multilinel\_Refresh".

#### Przyklad

Zdefiniowano kontrolkę typu dane tabelaryczne "Elementy", w której po dodaniu towaru i uzupełnieniu ilości jednostki miary i ceny wyliczana jest wartość netto wszystkich pozycji tabeli. Zdefiniowano również kontrolkę typu liczba stałoprzecinkowa "Łączna wartość netto dokumentu", w której wyliczana jest suma wartości netto z tabeli. Elementy

| LP Towar               | llość    | JM | Cena | Wartość netto |
|------------------------|----------|----|------|---------------|
| ÷ 🛠                    |          |    |      |               |
| Łączna wartość netto d | okumentu |    |      |               |
|                        | 12,0     | 00 |      |               |

W kontrolce typu dane tabelaryczne zastosowano mechanizm obserwowania zmiany wartości przez samą siebie, przy czym w parametrze @^SenderControlName@ wskazano zdarzenie kliknięcia w przycisk "Odśwież" w kontrolce typu dane tabelaryczne.

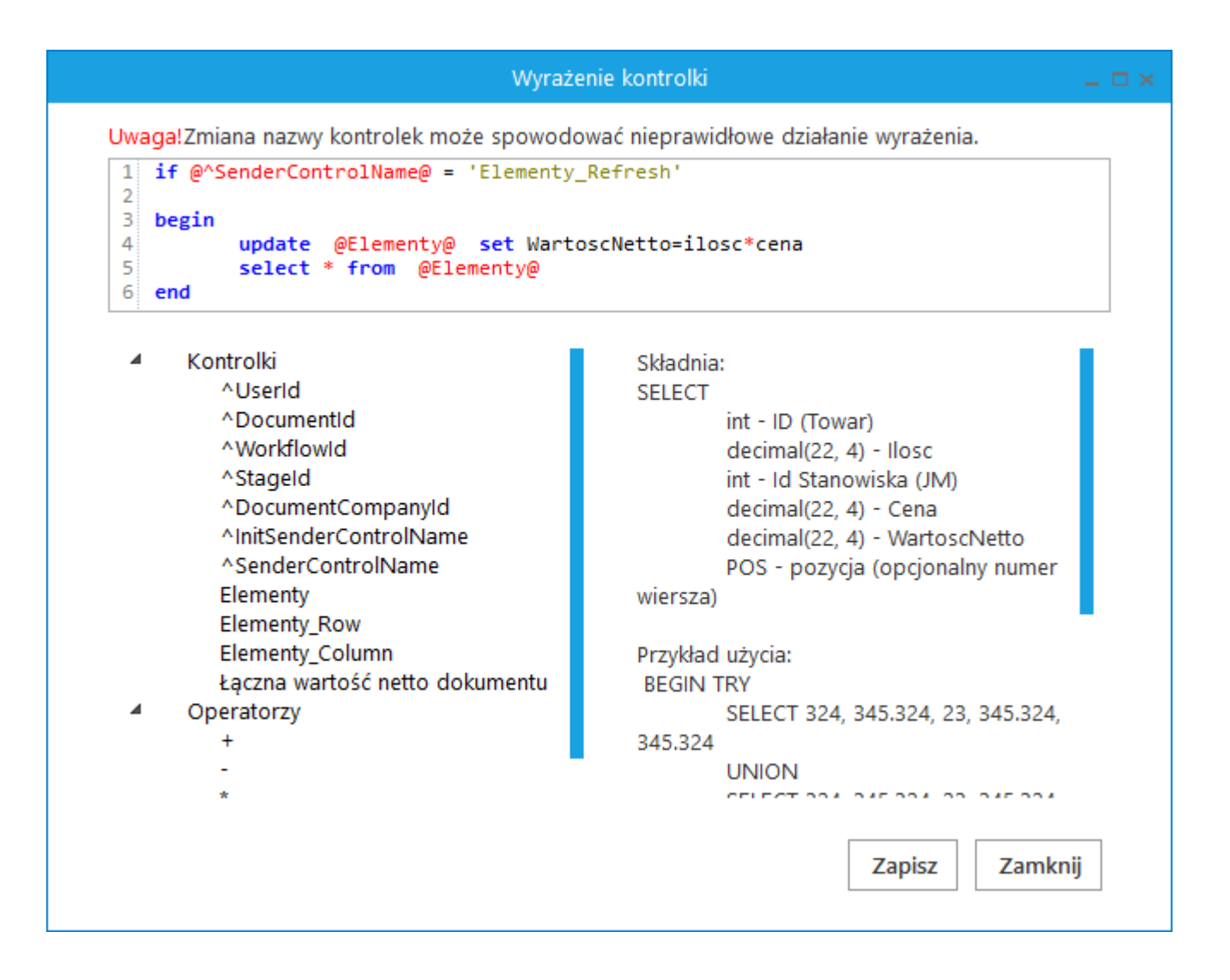

### W kontrolce liczbowej "Łączna wartość netto dokumentu" zastosowano mechanizm obserwowania wartości w kontrolce tabelarycznej. W zapytaniu obserwatora w parametrze @^SenderControlName@ wskazano zdarzenie kliknięcia w przycisk "Odśwież" w kontrolce "Elementy". We właściwościach etapu zaznaczono, że kontrolka typu dane tabelaryczne będzie pracować w trybie odświeżanie na żądanie.

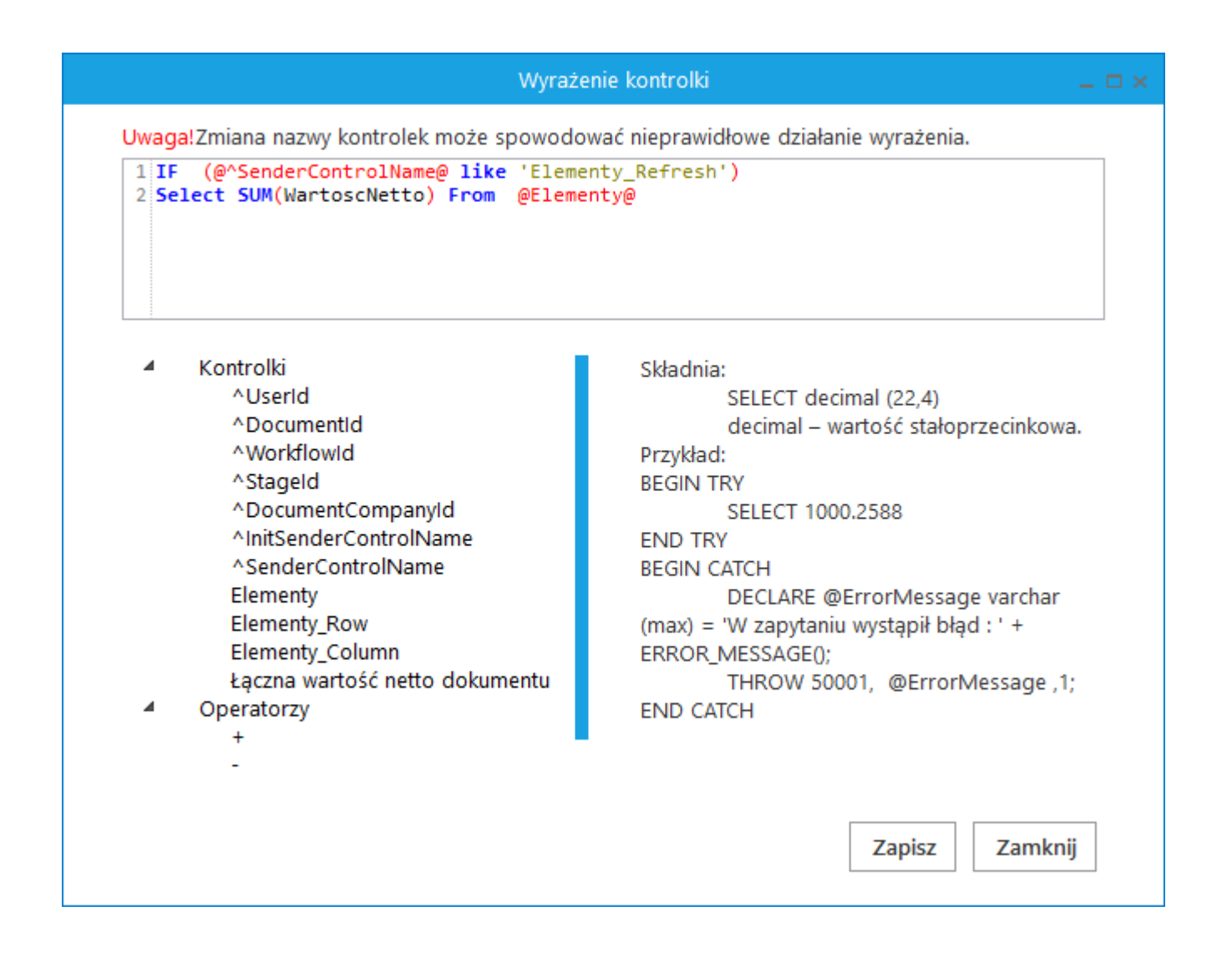

Na dokumencie DMS po uzupełnieniu kolumn "Towar", "Ilość", "JM" i "Cena" wartości w kolumnie "Wartość netto" i w kontrolce "Łączna wartość netto dokumentu" nie są wyliczane pomimo ustawienia mechanizmu obserwacji.

| Elementy                       |                                                                                                    |       |        |         |               |  |  |  |  |
|--------------------------------|----------------------------------------------------------------------------------------------------|-------|--------|---------|---------------|--|--|--|--|
| LP                             | Towar                                                                                                    | llość | ML     | Cena    | Wartość netto |  |  |  |  |
| 1                              |                                                                                                    | 3,00  | szt. 🗸 | 550,00  | *             |  |  |  |  |
| 2                              | (Imposed to the second second | 10,00 | szt. 🗸 | 20,00   | *             |  |  |  |  |
| 3                              |                                                                                                    | 1,00  | szt. 🗸 | 1500,00 | ×             |  |  |  |  |
| •                              | E2 🛠                                                                                                    |       |        |         |               |  |  |  |  |
| Łączna wartość netto dokumentu |                                                                                                    |       |        |         |               |  |  |  |  |
|                                |                                                                                                    | *     |        |         |               |  |  |  |  |

Dopiero po kliknięciu w ikonę "Odśwież" wartości zostaną wyliczone i zaprezentowane w kolumnie "Wartość netto" oraz w kontrolce "Łączna wartość netto dokumentu".

| Elementy                       |                                                                                                    |       |        |         |               |  |  |  |  |
|--------------------------------|----------------------------------------------------------------------------------------------------|-------|--------|---------|---------------|--|--|--|--|
| LP                             | Towar                                                                                                    | Ilość | JM     | Cena    | Wartość netto |  |  |  |  |
| 1                              | (Ⅲ) (MONITOR LCD 17] MONITOR                                                                                                    | 3,00  | szt. 🗸 | 550,00  | 1650,00       |  |  |  |  |
| 2                              | (Imposed to the second second | 10,00 | szt. 🗸 | 20,00   | 200,00        |  |  |  |  |
| 3                              |                                                                                                    | 1,00  | szt. 🗸 | 1500,00 | 1500,00       |  |  |  |  |
| •                              | E0 🕅                                                                                                    |       |        |         |               |  |  |  |  |
| Łączna wartość netto dokumentu |                                                                                                    |       |        |         |               |  |  |  |  |
| 3 350,00                       |                                                                                                    |       |        |         |               |  |  |  |  |

Rozpoczynasz pracę z Comarch DMS i chcesz dowiedzieć się, jak korzystać z programu? A może masz już podstawową wiedzę o Comarch DMS i chcesz dowiedzieć się więcej? <u>Sprawdź Szkolenia Comarch DMS!</u>

Powrót do początku artykułu

# Data i godzina

Kontrolka przechowuje **informacje o dacie lub dacie i godzinie**. Na definicji kontrolki dostępne są następujące pola:

- Nazwa wyświetlana jest to pole, którego zawartość będzie widoczna na karcie obiegu, wartość pola nie musi być unikalna, dzięki temu możliwe jest dodanie kilku kontrolek, dla których wyświetlana jest taka sama nazwa.
- Nazwa (identyfikator) jest to pole, którego wartość widoczna jest wyłącznie we właściwościach kontrolki. Wartość tego pola musi być unikalna w ramach karty obiegu.
- Prezentuj na całej szerokości zaznaczenie tej właściwości spowoduje wyświetlenie kontrolki na całej szerokości okna "Karta obiegu".
- Ustaw kontrolkę na początku wiersza parametr odpowiada za ustawienie kontrolki na początku nowego wiersza karty obiegu, bez konieczności dodawania separatorów pomiędzy kontrolką bieżącą, a kontrolką poprzednią.

Uwaga

Możliwość użycia parametru "Ustaw kontrolkę na początku wiersza" uzależniona jest od wartości parametru "Prezentuj na

całej szerokości". Gdy zaznaczono parametr "Prezentuj na całej szerokości", nie ma możliwości użycia parametru "Ustaw kontrolkę na początku wiersza". Gdy parametr "Ustaw kontrolkę na początku wiersza" jest zaznaczony, parametr "Prezentuj na całej szerokości" jest dostępny, jego zaznaczenie spowoduje wyłączenie i dezaktywację parametru "Ustaw kontrolkę na początku wiersza".

- Czas parametr odpowiadający za to czy w kontrolce będzie prezentowana godzina, ustawienie wartości parametru na "Tak", skutkuje wyświetlaniem daty i godziny, ustawienie wartości parametru na "Nie", skutkuje wyświetlaniem tylko daty.
- Pokaż na liście parametr odpowiedzialny za to, czy na liście dokumentów zawężonej do typu obiegu, na którym dodano kontrolkę, będzie wyświetlana kolumna z wartościami kontrolki.

#### Uwaga

Aby parametr "Pokaż na liście" działał poprawnie, zarówno w przypadku starego jak i nowego trybu uprawnień należy przestrzegać następujących zaleceń:

- nie można używać nawiasów kwadratowych
- nazwa wyświetlana kontrolek może mieć maksymalnie 128 znaków (dotyczy kontrolek, które mają być wyświetlane na liście)

Sekcja Inicjowanie wartości

Inicjowanie – pole może przyjąć wartość: Brak, SQL OD,
 SQL ERP (od wersji 2023.1.0) lub C# Script.

Gdy wybrana jest wartość **"Brak"**, właściwości kontrolki **nie ulegają zmianie**, działanie samej kontrolki **nie zmienia się**, kontrolka działa jak dotychczas.

W przypadku wartości "SQL OD" lub "SQL ERP" pojawia się możliwość zdefiniowania zapytania SQL, za pomocą którego będą zaczytywane wartości do kontrolki na karcie obiegu w dokumencie oraz wyświetlany jest parametr "Inicjuj przy każdym otwarciu dokumentu".

| Inicjowanie wartości         |            |   |  |  |  |
|------------------------------|------------|---|--|--|--|
| Inicjowanie                  | SQLOD      | ~ |  |  |  |
| Inicjuj przy każdym otwarciu | Pokaż Usuń |   |  |  |  |
| dokumentu                    |            |   |  |  |  |

Kontrolka Data i godzina, parametr "Inicjuj przy każdym otwarciu dokumentu"

Dla wartości "C# Script" możliwe jest inicjowanie kontrolki za pomocą kodu w języku C#.

| Inicjowanie wartości                      |              |   |  |  |  |  |
|-------------------------------------------|--------------|---|--|--|--|--|
| Inicjowanie                               | C# Script    | ~ |  |  |  |  |
|                                           | Ustaw        |   |  |  |  |  |
| Inicjuj przy każdym otwarciu<br>dokumentu | $\checkmark$ |   |  |  |  |  |

Inicjowanie wartości za pomocą kodu w języku C#

Uwaga Od wersji 2023.1.2 jeżeli operator w ramach pola "Inicjowanie" wybierze wartość **SQL OD, SQL ERP lub C# Script**, ale **nie kliknie** w link "Ustaw" i **nie wprowadzi zapytania**, wówczas przy próbie zapisu typu obiegu zostanie wyświetlony **komunikat**, a **zmiany nie zostaną zapisane**.

W takim przypadku należy zmienić wartość pola "Inicjowanie" na "Brak" albo wprowadzić brakujące zapytanie.

W ramach komunikatu podane są **nazwa i identyfikator kontrolki**, dla której nie wprowadzono wymaganego zapytania oraz **opcja** wybrana w polu "Inicjowanie" tej kontrolki.

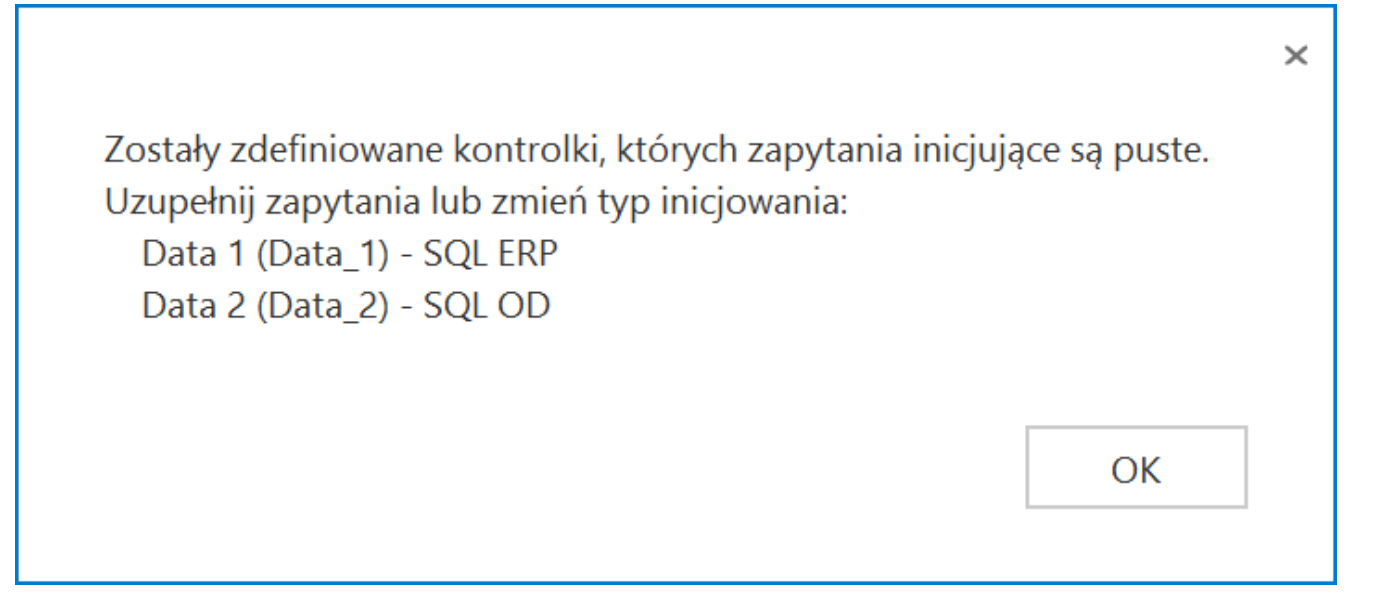

Przykładowy komunikat wyświetlany przy próbie zapisania typu obiegu, gdy na definicji kontrolki "Data 1" w polu "Inicjowanie" wybrano opcję "SQL ERP" oraz na definicji kontrolki "Data 2" w polu "Inicjowanie" wybrano opcję "SQL OD", ale nie wprowadzono zapytań

 Inicjuj przy każdym otwarciu – parametr widoczny, jeśli w polu "Inicjowanie" wybrano "SQLOD", "SQL ERP" lub "C# Script"; zaznaczenie parametru powoduje, że wartości wyświetlane w kontrolce będą inicjowane każdorazowo, gdy dokument zostanie otwarty w etapie, w którego właściwościach włączono inicjowanie SQL lub C#. Odznaczenie parametru oznacza, że działanie aplikacji w zakresie inicjowania będzie odbywało się jak dotąd, czyli wartość zostanie zainicjowana raz.

- Dokument pole widoczne, jeśli w polu "Inicjowanie" wybrano "Brak"; w tym polu można wybrać nazwę (identyfikator) wcześniej zdefiniowanej w danym obiegu kontrolki typu Dokument elektroniczny, z której wartość ma zostać zmapowana do kontrolki typu data i godzina (zob. Dokument elektroniczny). Pole aktywne tylko dla współpracy z Comarch ERP XL.
- Pole pole widoczne, jeśli w polu "Inicjowanie" wybrano "Brak"; w tym polu można wybrać kolumnę z bazy danych Comarch ERP XL, której wartość zostanie zmapowana do kontrolki typu data i godzina (zob. <u>Dokument</u> <u>elektroniczny</u>). Pole aktywne tylko dla współpracy z Comarch ERP XL.

Kontrolka typu "Data i godzina" może być wykorzystywana, jako kontrolka, w której użytkownik wprowadza na karcie obiegu na szczegółach dokumentu np. datę wpływu dokumentu.

Jeżeli w konfiguracji tej kontrolki wprowadzone jest zapytanie SQL-owe, można na jego podstawie z bazy pobrać konkretną wartość, którą aplikacja automatycznie wprowadzi do pola kontrolki.

#### Data i godzina

| Nazwa wyświetlana                      | Data wystawienia |   |
|----------------------------------------|------------------|---|
| Nazwa (identyfikator)                  | DateTime1        |   |
| Prezentuj na całej szerokości          |                  |   |
| Ustaw kontrolkę na początku<br>wiersza |                  |   |
| Czas                                   | Nie              | ~ |
| Pokaż na liście                        |                  |   |
| Inicjowanie wartości                   |                  |   |
| Inicjowanie                            | Brak             | ~ |
| Zmiana wartości (Obserwator)           | 1                |   |
| Kontrolki powiązane                    | Dodaj            |   |
| Wzór na wartość                        | Wyrażenie        | ~ |
|                                        | Ustaw            |   |

| <b>.</b> . |      |       |
|------------|------|-------|
|            | 0.01 | 7103  |
| Date       |      | 41110 |
|            |      |       |

| Nazwa wyświetlana                         | Data wystawienia |
|-------------------------------------------|------------------|
| Nazwa (identyfikator)                     | DateTime1        |
| Prezentuj na całej szerokości             |                  |
| Ustaw kontrolkę na początku<br>wiersza    |                  |
| Czas                                      | Tak 🗸            |
| Pokaż na liście                           |                  |
| Inicjowanie wartości                      |                  |
| Inicjowanie                               | SQLOD V          |
|                                           | Ustaw            |
| Inicjuj przy każdym otwarciu<br>dokumentu |                  |
| Zmiana wartości (Obserwator)              | )                |
| Kontrolki powiązane                       | Dodaj            |
| Wzór na wartość                           | Wyrażenie 🗸      |
|                                           | Ustaw            |

Kontrolka Data i godzina i jej właściwości

Wskazówka Przykład zapytania SQL dla kontrolki typu "Data i godzina": select GetDate()

#### Sekcja Zmiana wartości (Obserwator)

Możliwe jest wypełnianie wartości kontrolki typu Data i godzina na podstawie wartości kontrolek powiązanych, za pomocą zapytania SQL lub używając kodu C# (zob. <u>Wypełnianie wartości</u> kontrolki w oparciu o wartości innej kontrolki). Rozpoczynasz pracę z Comarch DMS i chcesz dowiedzieć się, jak korzystać z programu? A może masz już podstawową wiedzę o Comarch DMS i chcesz dowiedzieć się więcej?

<u>Sprawdź Szkolenia Comarch DMS!</u>

Powrót do początku artykułu

# Dokument elektroniczny

Kontrolka typu "Dokument elektroniczny" służy do prezentowania podglądu szczegółów dokumentów z programu Comarch ERP Optima. Po zaczytaniu dokumentu system prezentuje numer systemowy dokumentu.

Uwaga

Aby poprawnie korzystać z kontrolki typu dokument elektroniczny, należy dodać w zmiennych środowiskowych ścieżkę do folderu z aplikacją Comarch ERP Optima, np. C:\Program Files (x86)\Comarch ERP Optima.

Na definicji kontrolki dostępne są następujące pola:

- Nazwa wyświetlana jest to pole, którego zawartość będzie widoczna na karcie obiegu, wartość pola nie musi być unikalna, dzięki temu możliwe jest dodanie kilku kontrolek, dla których wyświetlana jest taka sama nazwa.
- Nazwa (identyfikator) jest to pole, którego wartość widoczna jest wyłącznie we właściwościach kontrolki. Wartość tego pola musi być unikalna w ramach karty obiegu.

- Nazwa spółki wyświetlane, gdy DMS pracuje w trybie wielospółkowym.
- Typ parametr służący określeniu typu dokumentu Comarch ERP Optima, który będzie możliwy do podpięcia w kontrolce.
- Prezentuj na całej szerokości zaznaczenie tej właściwości spowoduje wyświetlenie kontrolki na całej szerokości okna "Karta obiegu".
- Ustaw kontrolkę na początku wiersza parametr odpowiada za ustawienie kontrolki na początku nowego wiersza karty obiegu, bez konieczności dodawania separatorów pomiędzy kontrolką bieżącą, a kontrolką poprzednią. Możliwość użycia parametru "Ustaw kontrolkę na początku wiersza" uzależniona jest od wartości parametru "Prezentuj na całej szerokości". Gdy zaznaczono parametr "Prezentuj na całej szerokości", nie ma możliwości użycia parametru "Ustaw kontrolkę na początku wiersza". Gdy parametr "Ustaw kontrolkę na początku wiersza" jest zaznaczony, parametr "Prezentuj na całej szerokości" jest dostępny, jego zaznaczenie spowoduje wyłączenie i dezaktywację parametru "Ustaw kontrolkę na początku wiersza".
- Pokaż na liście parametr odpowiedzialny za to, czy na liście dokumentów zawężonej do typu obiegu, na którym dodano kontrolkę, będzie wyświetlana kolumna z wartościami kontrolki.

#### Uwaga

Aby parametr "Pokaż na liście" działał poprawnie, zarówno w przypadku starego jak i nowego trybu uprawnień należy przestrzegać następujących zaleceń:

- nie można używać nawiasów kwadratowych
- nazwa wyświetlana kontrolek może mieć maksymalnie 128 znaków (dotyczy kontrolek, które mają być wyświetlane na liście)

Kontrolka może być wykorzystywana do wiązania dokumentów z systemu Comarch ERP Optima. Wiązanie jest możliwe jedynie w aplikacji stacjonarnej. Odbywa się poprzez otwarcie formatki z listą dokumentów zdefiniowanego typu i wskazanie dokumentu. Funkcjonalność działa w oparciu o uprawnienia operatora Comarch ERP Optima, w kontekście którego wykonywane jest wiązanie.

| Dokument elektroniczny                 |               |  |  |  |  |
|----------------------------------------|---------------|--|--|--|--|
|                                        |               |  |  |  |  |
| Nazwa wyświetlana                      | FZV           |  |  |  |  |
| Nazwa (identyfikator)                  | ERPDocument1  |  |  |  |  |
| Nazwa spółki                           | KOMPUTERY ~   |  |  |  |  |
| Тур                                    | Rejestr VAT 🗸 |  |  |  |  |
| Prezentuj na całej szerokości          |               |  |  |  |  |
| Ustaw kontrolkę na początku<br>wiersza |               |  |  |  |  |
| Pokaż na liście                        |               |  |  |  |  |
| Inicjowanie wartości                   |               |  |  |  |  |
| Inicjowanie                            | Brak 🗸        |  |  |  |  |
| Zmiana wartości (Obserwator            | )             |  |  |  |  |
| Kontrolki powiązane                    | Dodaj         |  |  |  |  |
| Wzór na wartość                        | Wyrażenie 🗸   |  |  |  |  |
|                                        | Ustaw         |  |  |  |  |
|                                        |               |  |  |  |  |

Kontrolka typu Dokument elektroniczny i jej właściwości

#### Inicjowanie wartości

Pole Inicjowanie może przyjąć wartość: Brak, SQL OD, SQL ERP (od wersji 2023.1.0) lub C# Script.

- Gdy wybrana jest wartość "Brak", właściwości kontrolki nie ulegają zmianie, działanie samej kontrolki nie zmienia się, kontrolka działa jak dotychczas.
- W przypadku wartości "SQL OD" lub "SQL ERP" pojawia się możliwość zdefiniowania zapytania SQL za pomocą, którego będą zaczytywane wartości do kontrolki na karcie obiegu w dokumencie oraz wyświetlany jest parametr "Inicjuj przy każdym otwarciu dokumentu".

| Inicjowanie wartości                     |                 |        |         |
|------------------------------------------|-----------------|--------|---------|
| Inicjowanie                              | SQLOD           |        | ~       |
| Inicjuj przy każdym otwarci<br>dokumentu | Pokaż Usuń<br>u |        |         |
| Parametr "Inic<br>dokumentu"             | juj przy        | każdym | otwarci |

 Dla wartości "C# Script" możliwe jest inicjowanie kontrolki za pomocą kodu w języku C#.

u

| Inicjowanie wartości                      |                           |      |
|-------------------------------------------|---------------------------|------|
| Inicjowanie                               | C# Script                 | ~    |
| Inicjuj przy każdym otwarciu<br>dokumentu | Ustaw                     |      |
| inicjowanie kont                          | rolki za pomocą kodu w ję | zyku |

C#

 Zaznaczenie parametru powoduje, że wartości wyświetlane w kontrolce będą inicjowane każdorazowo, gdy dokument zostanie otwarty w etapie, w którego właściwościach włączono inicjowanie SQL lub C#. Odznaczenie parametru oznacza, że działanie aplikacji w zakresie inicjowania będzie odbywało się jak dotąd, czyli wartość zostanie zainicjowana raz.

Uwaga

Od wersji 2023.1.2 jeżeli operator w ramach pola "Inicjowanie" wybierze wartość SQL OD, SQL ERP lub C# Script, ale nie kliknie w link "Ustaw" i nie wprowadzi zapytania, wówczas przy próbie zapisu typu obiegu zostanie wyświetlony komunikat, a zmiany nie zostaną zapisane.

W takim przypadku należy zmienić wartość pola "Inicjowanie" na "Brak" albo wprowadzić brakujące zapytanie.

W ramach komunikatu podane są **nazwa i identyfikator kontrolki**, dla której nie wprowadzono wymaganego zapytania oraz **opcja** wybrana w polu "Inicjowanie" tej kontrolki.

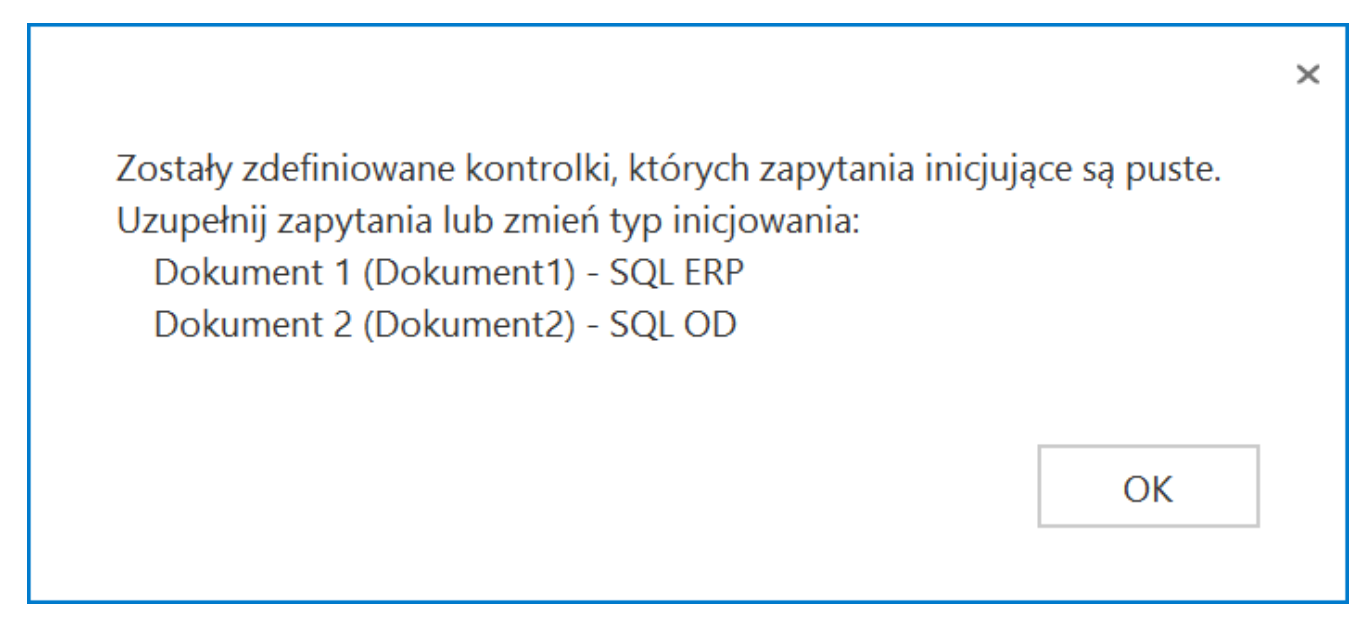

Przykładowy komunikat wyświetlany przy próbie zapisania typu obiegu, gdy na definicji kontrolki "Dokument 1" w polu "Inicjowanie" wybrano opcję "SQL ERP" oraz na definicji kontrolki "Dokument 2" w polu "Inicjowanie" wybrano opcję "SQL OD", ale nie wprowadzono zapytań

## Dokumenty w obiegu

Kontrolka typu "Dokumenty w obiegu" służy do prezentacji numerów dokumentów z aplikacji Comarch DMS oraz do podglądu dokumentów.

Do kontrolki można podpiąć dowolną liczbę dokumentów.

W kontrolce dostępny jest każdy zapisany na liście aktywny dokument.

Numery wyświetlane są po wpisaniu do kontrolki frazy dowolnej części numeru.

|                 | Dokumenty w obiegu       |                                         |           |    |
|-----------------|--------------------------|-----------------------------------------|-----------|----|
|                 | Kontrolka "<br>obiegu" z | <pre>   Dokumenty w   podpiętymi </pre> |           |    |
| Możliwo iost    | dokumentamı              |                                         | dokumontu |    |
| kliknięciu na s | ikonę .                  | wybranego                               | aokumentu | ро |

Na definicji kontrolki dostępne są następujące pola:

- Nazwa wyświetlana jest to pole, którego zawartość będzie widoczna na karcie obiegu, wartość pola nie musi być unikalna, dzięki temu możliwe jest dodanie kilku kontrolek, dla których wyświetlana jest taka sama nazwa.
- Nazwa (identyfikator) jest to pole, którego wartość widoczna jest wyłącznie we właściwościach kontrolki. Wartość tego pola musi być unikalna w ramach karty obiegu.
- Prezentuj na całej szerokości zaznaczenie tej właściwości spowoduje wyświetlenie kontrolki na całej szerokości okna "Karta obiegu".
- Ustaw kontrolkę na początku wiersza parametr odpowiada za ustawienie kontrolki na początku nowego wiersza karty obiegu, bez konieczności dodawania separatorów pomiędzy kontrolką bieżącą, a kontrolką poprzednią.

#### Uwaga

Możliwość użycia parametru "Ustaw kontrolkę na początku wiersza" uzależniona jest od wartości parametru "Prezentuj na całej szerokości". Gdy zaznaczono parametr "Prezentuj na całej szerokości", nie ma możliwości użycia parametru "Ustaw kontrolkę na początku wiersza". Gdy parametr "Ustaw kontrolkę na początku wiersza" jest zaznaczony, parametr "Prezentuj na całej szerokości" jest dostępny, jego zaznaczenie spowoduje wyłączenie i dezaktywację parametru "Ustaw kontrolkę na początku wiersza".

- Po zapisie nie zamykaj dokumentu w kontrolce parametr odpowiadający za zachowanie dokumentu wygenerowanego lub dowiązanego w ramach kontrolki, lub kolumny w kontrolce tabelarycznej.
- Dokument przyjmuje wartości "Wszystkie" i "Aktywne".
   Wartość "Wszystkie" odnosi się do wszystkich utworzonych w aplikacji dokumentów, natomiast wartość "Aktywne" tylko do tych, które są w stanie innym niż zakończone.
- Typ obiegu parametr, w którym można wskazać typ obiegu, z którego dokumenty będą mogły być podpinane w kontrolce, wartość parametru może pozostać pusta,

wówczas możliwe będzie podpięcie dokumentu każdego typu.

 Pokaż na liście – parametr odpowiedzialny za to, czy na liście dokumentów zawężonej do typu obiegu, na którym dodano kontrolkę, będzie wyświetlana kolumna z wartościami kontrolki.

Uwaga

Aby parametr "Pokaż na liście" działał poprawnie, zarówno w przypadku starego jak i nowego trybu uprawnień należy przestrzegać następujących zaleceń:

- nie można używać nawiasów kwadratowych
- nazwa wyświetlana kontrolek może mieć maksymalnie 128 znaków (dotyczy kontrolek, które mają być wyświetlane na liście)
- Kontrolki powiązane możliwy jest wybór kontrolek, których wartości będą obserwowane przez kontrolkę typu "Dokumenty w obiegu".
- Wzór na wartość należy wprowadzić wyrażenie lub zapytanie SQL inicjujące kontrolkę typu "Dokumenty w obiegu".

Przyklad

Na dokumencie Comarch DMS kontrolka ta umożliwia **wyszukiwanie dokumentów w oparciu o wpisaną frazę** – dowolną część numeru dokumentu.

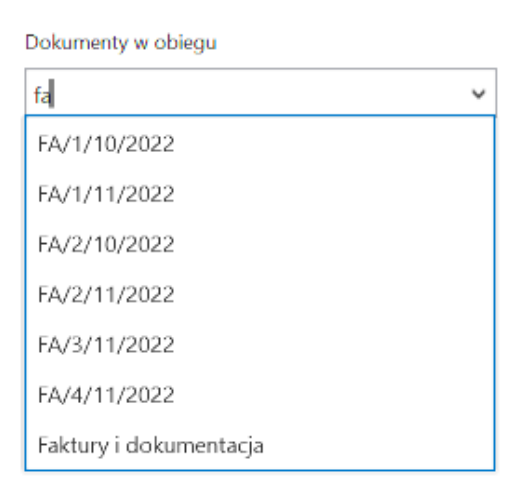

Kontrolka typu Dokumenty w obiegu na dokumencie po wpisaniu początkowej frazy numeru dokumentu

| Dokumenty w obiegu 🛞 FA/1/10/2022 |   |
|-----------------------------------|---|
|                                   | ~ |

Kontrolka typu Dokumenty w obiegu na dokumencie z podpiętym dokumentem możliwym do podglądu

|          |       |                          |                    |                               | Comarch DMS 2023.1.2   |                             | [Domyślna spółka] Administrator _ 🗕 🗖 🗙 |
|----------|-------|--------------------------|--------------------|-------------------------------|------------------------|-----------------------------|-----------------------------------------|
|          |       | FA2/2/11/2023            | $\langle \epsilon$ | FA7AK/3/11/2023               |                        |                             | [Domyślna spółka] Administrator 🛛 🗕 🛏 🗙 |
|          | nenty | Spółka : Domyślna spółka |                    | Snółka : Domuślna snółka      |                        | Data utworzenia : 14-11-202 | 3                                       |
| ٦        | Dokur | Karta obiegu             |                    | Karta obiegu                  |                        |                             | Przebieg                                |
| •••      |       | Numer dokumentu          |                    | Numer dokumentu               |                        |                             | 1                                       |
|          |       | Data wystawienia         |                    | 2/11/2023                     |                        |                             | Uprawnienia do obecnego etapu 🛛 🖌       |
|          |       | Wartość netto            | 10.11              | Wartosc netto 400,00          |                        |                             | Następny etap                           |
| 1        |       |                          | 2                  | Stawka VAT                    |                        |                             |                                         |
|          | >>    | Wartosc brutto           | 2                  | Kwota VAT                     |                        |                             |                                         |
| \$       |       | Dokumenty w obiegu       |                    | Wartość brutto                |                        |                             | Uprawnieni do wybranego etanu           |
| M        |       |                          |                    | 492,00                        |                        |                             | Nazwa spółki Typ V                      |
| *        |       |                          |                    | Informacja o zmianie wartości |                        |                             | Dodaj                                   |
| <b>†</b> |       |                          |                    | dokumentu                     |                        | - 100% -                    | Osoby uprawnione do następnego etapu    |
| 20       |       |                          |                    |                               |                        | Dodaj                       |                                         |
|          |       |                          |                    |                               | <b>-</b> 100% <b>+</b> | Osoby uprawnione do następn | ego etapu                               |

Podgląd dokumentu podpiętego do kontrolki typu Dokumenty w obiegu

| -                |        |            |              |       |
|------------------|--------|------------|--------------|-------|
|                  | kumont | N/ N//     | ob           | 0.001 |
| - $           -$ | NUMBER |            | $\mathbf{u}$ | ieuu  |
|                  |        | - <b>)</b> |              |       |

| Nazwa wyświetlana                               | Zgłoszenie klienta |          |    |  |  |  |
|-------------------------------------------------|--------------------|----------|----|--|--|--|
| Nazwa (identyfikator)                           | WorkflowDocuments1 |          |    |  |  |  |
| Prezentuj na całej szerokości                   |                    |          |    |  |  |  |
| Ustaw kontrolkę na początku<br>wiersza          |                    |          |    |  |  |  |
| Po zapisie nie zamykaj<br>dokumentu w kontrolce | $\checkmark$       |          |    |  |  |  |
| Dokument                                        | Aktywne            |          | ~  |  |  |  |
| Typ obiegu                                      | Zgłoszenie klienta | ā        |    |  |  |  |
|                                                 | Dodaj              |          |    |  |  |  |
| Pokaż na liście                                 |                    |          |    |  |  |  |
| Zmiana wartości (Obserwator)                    | )                  |          |    |  |  |  |
| Kontrolki powiązane                             | Dodaj              |          |    |  |  |  |
| Wzór na wartość                                 | Wyrażenie          |          | ~  |  |  |  |
|                                                 | Ustaw              |          |    |  |  |  |
| Kontrolka typu<br>właściwości                   | Dokumenty w        | obiegu i | је |  |  |  |

Rozpoczynasz pracę z Comarch DMS i chcesz dowiedzieć się, jak korzystać z programu? A może masz już podstawową wiedzę o Comarch DMS i chcesz dowiedzieć się więcej?

Sprawdź Szkolenia Comarch DMS!

Powrót do początku artykułu

# Etykieta

Kontrolka typu "Etykieta" umożliwia prezentowanie danych, które nie podlegają zmianie i wprowadzone zostały podczas tworzenia typu obiegu. Na definicji kontrolki dostępne są następujące pola:

- Nazwa wyświetlana jest to pole, którego zawartość będzie widoczna na karcie obiegu, wartość pola nie musi być unikalna, dzięki temu możliwe jest dodanie kilku kontrolek, dla których wyświetlana jest taka sama nazwa.
- Nazwa (identyfikator) jest to pole, którego wartość widoczna jest wyłącznie we właściwościach kontrolki.
   Wartość tego pola musi być unikalna w ramach karty obiegu.
- Prezentuj na całej szerokości zaznaczenie tej właściwości spowoduje wyświetlenie kontrolki na całej szerokości okna "Karta obiegu".
- Ustaw kontrolkę na początku wiersza parametr odpowiada za ustawienie kontrolki na początku nowego wiersza karty obiegu, bez konieczności dodawania separatorów pomiędzy kontrolką bieżącą, a kontrolką poprzednią.

#### Uwaga

Możliwość użycia parametru "Ustaw kontrolkę na początku wiersza" uzależniona jest od wartości parametru "Prezentuj na całej szerokości". Gdy zaznaczono parametr "Prezentuj na całej szerokości", nie ma możliwości użycia parametru "Ustaw kontrolkę na początku wiersza". Gdy parametr "Ustaw kontrolkę na początku wiersza" jest zaznaczony, parametr "Prezentuj na całej szerokości" jest dostępny, jego zaznaczenie spowoduje wyłączenie i dezaktywację parametru "Ustaw kontrolkę na początku wiersza".

Kontrolka może być wykorzystywana do określenia np. nazwy/typu obiegu w ramach, którego wystawiany jest bieżący dokument. Może też służyć do wizualnego oddzielenia na dokumencie różnych grup informacji, np. informacji dotyczących faktury od danych adresowych kontrahenta.

| Etykieta                               |                 |
|----------------------------------------|-----------------|
|                                        |                 |
| Nazwa wyświetlana                      | Dane do wysyłki |
| Nazwa (identyfikator)                  | Label1          |
| Prezentuj na całej szerokości          |                 |
| Ustaw kontrolkę na początku<br>wiersza |                 |

Kontrolka Etykieta i jej właściwości

|             | FA2/          | 0/11/2023     | $\mathbf{\mathbf{\mathbf{\mathbf{\mathbf{E}}}}}$ |   |
|-------------|---------------|---------------|--------------------------------------------------|---|
| 合           | Spółka : Don  | iyślna spółka |                                                  | [ |
| ٦           | Karta         | obiegu        |                                                  |   |
| •••         | Dane          | do faktury    |                                                  |   |
|             | Nume          | r dokumentu   |                                                  |   |
|             | FZ/1          | 1/2023        |                                                  |   |
| <b>E D</b>  | Data v        | vystawienia   |                                                  |   |
|             |               |               | 28.11.2023 🗸                                     |   |
| <b>*</b> ** | Kontra<br>(+) | hent          |                                                  |   |
| Etykie      | a na dokum    | encie         |                                                  |   |

Rozpoczynasz pracę z Comarch DMS i chcesz dowiedzieć się, jak korzystać z programu? A może masz już podstawową wiedzę o Comarch DMS i chcesz dowiedzieć się więcej?

Sprawdź Szkolenia Comarch DMS!

Powrót do początku artykułu

# Komunikat

Kontrolka typu komunikat służy do wyświetlania komunikatów na karcie obiegu pod wpływem danego zdarzenia.

Na definicji kontrolki dostępne są następujące pola:

- Nazwa wyświetlana nazwa kontrolki widoczna wyłącznie na liście kontrolek na definicji obiegu.
- Nazwa (identyfikator) jest to pole, którego wartość widoczna jest wyłącznie we właściwościach kontrolki. Wartość tego pola musi być unikalna w ramach karty obiegu.
- Tytuł treść wyświetlana na belce nagłówkowej komunikatu.
- Kontrolki powiązane pole, w którym należy wskazać kontrolkę, której zachowanie będzie obserwowane przez kontrolkę typu Komunikat.
- Wzór na wartość możliwe wartości: SQL OD, SQL ERP, C# Script. Określa czy komunikat zostanie zdefiniowany za pomocą zapytania SQL czy kodu w języku C#.
- Ustaw wyświetla okno edytora, do którego należy wprowadzić zapytanie lub kod definiujący komunikat.
| Komunikat             |                                             |
|-----------------------|---------------------------------------------|
| Nazwa (identyfikator) | Message1                                    |
| Zmiana wartości (Obs  | erwator)                                    |
| Tytuł                 | Uwaga!                                      |
| Kontrolki powiązane   | Zgłoszenie klienta (WorkflowDocuments1)   💼 |
|                       | Dodaj                                       |
| Wzór na wartość       | SQL OD 🗸                                    |
|                       | Ustaw                                       |

Kontrolka typu Komunikat i jej właściwości

Mechanizm umożliwia wyświetlenie komunikatu podczas następujących zdarzeń:

- Po wprowadzeniu tekstu, wyborze dokumentu elektronicznego dla mechanizmu obserwatora kontrolek typu: tekst, data i godzina, liczba całkowita, liczba rzeczywista, liczba stałoprzecinkowa, dokument elektroniczny, kontrahent, towar. Mechanizm jest aktywowany dla każdego etapu, dla którego została zaznaczona widoczność kontrolki.
- Po otworzeniu dokumentu.

Wskazówka Składnia definiowania komunikatu zapytaniem SQL:

Select Top 1 'Komunikat', 1

- Pierwszy parametr typu varchar(max) to tekst wyświetlany w komunikacie ("Komunikat")
- Drugi parametr typu int umożliwia zablokowanie przekazania dokumentu do kolejnego etapu ("1").

Wartości:

- 0 można przekazać dokument do kolejnego etapu,
- 1 zablokowana możliwość przekazania dokumentu do kolejnego etapu. Jest to parametr opcjonalny, domyślnie ustawiony na 0.

## Przyklad

Operator chce, aby nie było możliwe przekazanie dokumentu do następnego etapu, jeśli w kontrolce "Wartość netto" wpisano wartość ujemną, chce też, aby został wyświetlony komunikat, który poinformuje o przyczynie blokady przekazania.

W tym celu w definicji kontrolki typu Komunikat w polu "Kontrolki powiązane" operator dodaje do obserwacji kontrolkę "Wartość netto" (identyfikator: "netto"), a po wyborze "SQLOD" i kliknięciu w link "Ustaw" wprowadza następujące zapytanie SQL:

if @netto@ < 0 select Top 1
'Wartość wprowadzona w kontrolce "Wartość netto" jest ujemna
- popraw wartość, aby móc przejść do kolejnego etapu', 1;</pre>

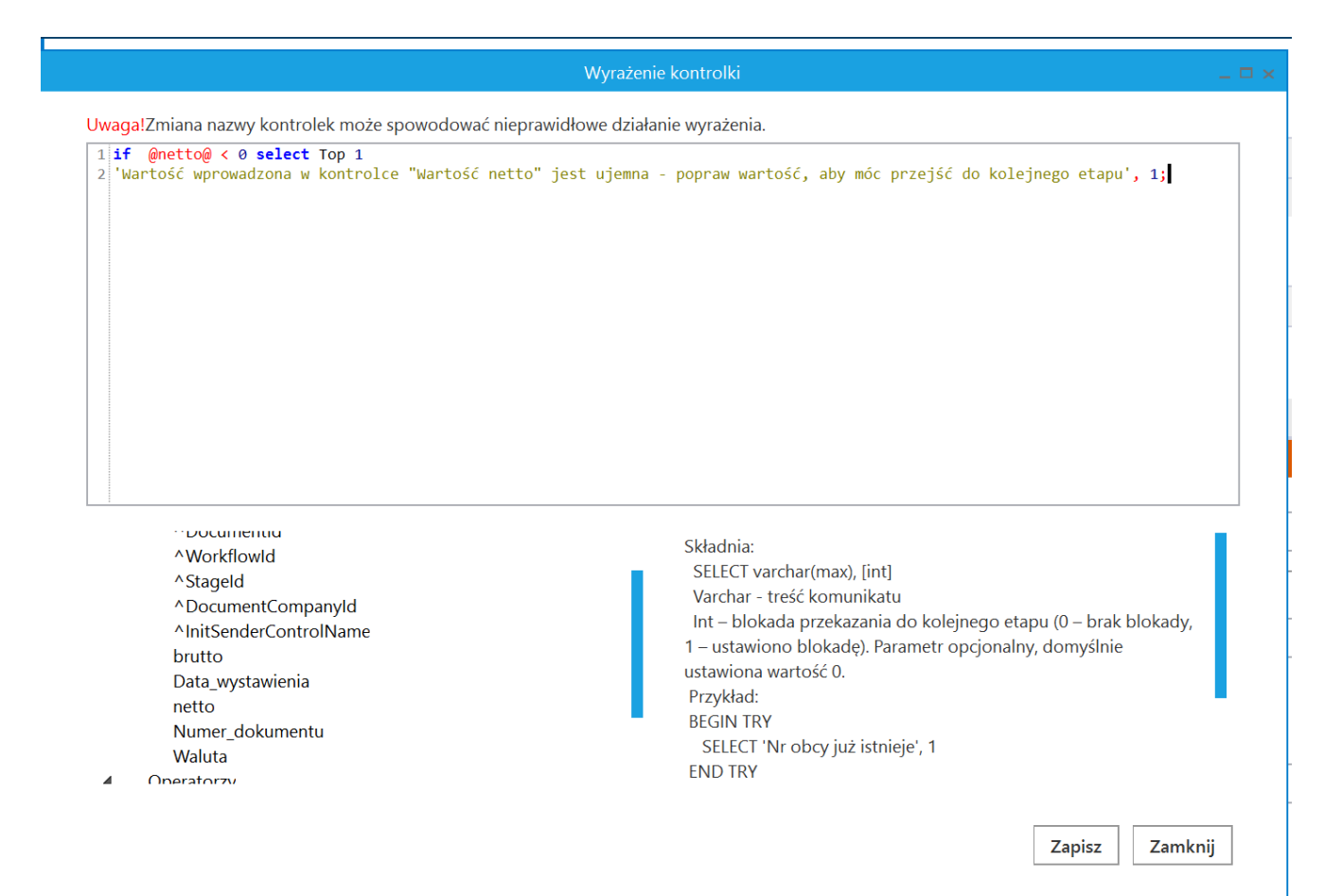

## Wprowadzanie zapytania SQL dla kontrolki typu Komunikat

Następnie operator zapisuje zmiany w obiegu. Kiedy użytkownik DMS będzie próbował wprowadzić wartość ujemną do kontrolki "Wartość netto", wówczas przekazanie dokumentu do następnego etapu zostanie zablokowane i zostanie wyświetlony komunikat o treści określonej w zapytaniu SQL.

| umenty | Spółka : FirmaXL<br>Karta obiegu                                                          | Data utworzenia : 07-11-2022                                                     | Przebieg                                                                                                    |  |
|--------|-------------------------------------------------------------------------------------------|----------------------------------------------------------------------------------|----------------------------------------------------------------------------------------------------|--|
| Doki   | Numer dokumentu<br>FZ30/2002 Otds wystewieria 07.11.2022 Wetroof restto -56,00 Weduta pin |                                                                                  | Rejestracja Uprawnienia do obecnego etapu                                                                               |  |
| >>     | Wartość brutto<br>66,00 💌<br>Stan dokumentu                                               | Uwaga!<br>Wartość wprowadzona w kontrolce<br>- popraw wartość, aby móc przejść d | Wartość netto" jest ujemna<br>lo kolejnego etapu                                                                        |  |
|        |                                                                                           |                                                                                  | Uprawnieni do wybranego etapu                                                                                           |  |
|        |                                                                                           | <b>-</b> 60 % <b>+</b>                                                           | Nazwa społki     iyp     Wartosc       Dom     Pracownik     Administrator         Osoby uprawnione do następnego etapu |  |

Komunikat wyświetlany po wprowadzeniu wartości ujemnej do kontrolki "Wartość netto"

## Przyklad

Administrator chce, aby nie było możliwe przekazanie do kolejnego etapu dokumentu, dla którego w polu "Numer dokumentu" wprowadzono numer dokumentu identyczny z numerem dokumentu, który już został zapisany.

W tym celu w definicji kontrolki typu Komunikat w polu "Kontrolki powiązane" operator dodaje do obserwacji kontrolkę "Numer dokumentu" (identyfikator: "Numer\_dokumentu"), a po wyborze "SQLOD" i kliknięciu w link "Ustaw" wprowadza następujące zapytanie SQL:

```
BEGIN TRY
if exists (
   SELECT * from do.R0_ControlsValue c
   join do.R0_Documents d on c.DWD_ID=d.DWD_ID
        join do.DF_HeadDokumentFlow
```

```
h on h.DFH_Id=d.DFH_Id and DFH_Name='Faktury'--nazwa typu
obiegu
    join do.DF_ConfCFCardDokFlow s on s.DKO_ID=c.DKO_ID
    and s.DKO_Name = 'Numer_dokumentu'--identyfikator
kontrolki obserwowanej
    where c.Value= @Numer_dokumentu@ and d.DWD_ID <> @^Docum
entId@
    )
SELECT 'Nr obcy już istnieje', 1
END TRY
BEGIN CATCH
    DECLARE @ErrorMessage varchar(max) = 'W zapytaniu wystąpił
błąd : ' + ERROR_MESSAGE();
    THROW 50001, @ErrorMessage ,1;
END CATCH
```

| Wyrażenie kontrolki 🛛 🗖 🛪                                                                                                    | [FirmaXL] ADMIN _                                                                                                    |
|----------------------------------------------------------------------------------------------------|----------------------------------------------------------------------------------------------------|
| Uwaga!Zmiana nazwy kontrolek może spowodować nieprawidłowe działanie wyrażenia.                                                                                                    |                                                                                                    |
| <pre>1 BEGIN TRY 2 if exists ( 3 SELECT * from do.RO_ControlsValue c 4 join do.RO_Documents d on c.DWD_ID=d.DWD_ID 5 join do.DF_HeadDokumentFlow h on h.DFH_Id=d.DFH_Id and DFH_Name='Faktury' 6 join do.DF_ConffCfardDokFlow s on s.DKO_ID=c.DKO_ID and s.DKO_Name = 'Numer_dokumentu 7 where c.Value= @Numer_dokumentu@ and d.DWD_ID &lt;&gt; @^DocumentId@ 8 ) 9 SELECT 'Nr obcy już istnieje', 1 10 END TRY 11 BEGIN CATCH 12 DECLARE @ErrorMessage varchar(max) = 'W zapytaniu wystąpił błąd : ' + ERROR_MESSAGE(); 13 THROW 50001, @ErrorMessage ,1; 14 END CATCH</pre>                                                                                          | Szukaj       Iminian (Strain Strain Str |
| <ul> <li>Kontrolki         <ul> <li>Vuserld</li> <li>DocumentId</li> <li>Workflowld</li> <li>Stageld</li> <li>DocumentCompanyld</li> <li>AinitSenderControlName</li> <li>brutto</li> <li>Data_wystawienia</li> <li>netto</li> </ul> </li> <li>Select varchar(max), [int]</li> <li>Schadnia:</li> <li>SELECT varchar(max), [int]</li> <li>Varchar - treść komunikatu</li> <li>Int - blokada przekazania do kolejnego</li> <li>etapu (0 - brak blokady, 1 - ustawiono</li> <li>blokade), Parametr općionalny, domyślnie</li> <li>ustawiona wartość 0.</li> <li>Przykład:</li> <li>BEGIN TRY</li> <li>SELECT 'Nr obcy już istnieje', 1</li> </ul> <li>Zapisz Zamknij</li> | Nazwa (identyfikator) Message1<br>Zmiana wartości (Obserwator)<br>Tytuł Uwaga!<br>Kontrolki powiązane Numer dokumentu (Numer_dokumentu) 🛍 Dodaj<br>Wzór na wartość SQL OD 🗸<br>Ustaw                                                                                                    |

Definicja kontrolki typu Komunikat

Poniższy rysunek prezentuje przykład działania komunikatu i blokady przekazania dokumentu do kolejnego etapu.

|             |         |                                                   |            |           | Comarch DMS 2        | 2024.3.0                                    | [FirmaXL] ADMIN 🗕 🗆 🗙 |
|-------------|---------|---------------------------------------------------|------------|-----------|----------------------|---------------------------------------------|-----------------------|
|             |         | FA/15/11/2022                                     |            |           |                      |                                             |                       |
| â           | nenty   | Spółka : FirmaXL                                  |            | Data utwo | orzenia : 07-11-2022 |                                             | $\bigcirc$            |
| ٥           | - Jokum | Karta obiegu                                      |            |           | ^                    | Przebieg                                    |                       |
|             |         | Numer dokumentu<br>FZ/15/2022<br>Data wystawienia | 07.11.2022 |           |                      |                                             |                       |
|             |         | Wartość netto Waluta Din                          | 20,00      |           |                      | Kejestraga<br>Uprawnienia do obecnego etapu | ~                     |
| <b>*</b> ** |         | Wartość brutto                                    | 30,00      |           | Uwaga!               | × ha realizację zadania w etapie            |                       |
|             | >>      | Skan dokumentu                                    |            |           | Nr obcy już is       | stnieje pny etap                            |                       |
| <b>₩</b>    |         |                                                   |            |           | C                    | ж 🔪 🔨                                       |                       |
| *           |         |                                                   |            |           |                      |                                             |                       |
| 1           |         |                                                   |            |           |                      |                                             |                       |
|             |         |                                                   |            |           |                      | Uprawnieni do wybranego etapu               | <u>^</u>              |
| 20          |         |                                                   |            |           |                      | Nazwa spółki Typ Wartość                    |                       |
|             |         |                                                   |            |           | - 60 % +             | Osoby uprawnione do następnego etapu        |                       |

Komunikat z treścią określoną w zapytaniu inicjującym, wyświetlony podczas pracy z aplikacją

Rozpoczynasz pracę z Comarch DMS i chcesz dowiedzieć się, jak korzystać z programu? A może masz już podstawową wiedzę o Comarch DMS i chcesz dowiedzieć się więcej?

Sprawdź Szkolenia Comarch DMS!

# Kontrahent

Kontrolka typu "Kontrahent" umożliwia wczytywanie kontrahenta z listy kontrahentów zdefiniowanych w programie Comarch ERP Optima.

## Uwaga

Aby poprawnie korzystać z kontrolki typu kontrahent, należy dodać w zmiennych środowiskowych ścieżkę do folderu z aplikacją Comarch ERP Optima, np. C:\Program Files (x86)\Comarch ERP Optima.

Na definicji kontrolki dostępne są następujące pola:

- Nazwa wyświetlana jest to pole, którego zawartość będzie widoczna na karcie obiegu, wartość pola nie musi być unikalna, dzięki temu możliwe jest dodanie kilku kontrolek, dla których wyświetlana jest taka sama nazwa.
- Nazwa (identyfikator) jest to pole, którego wartość widoczna jest wyłącznie we właściwościach kontrolki. Wartość tego pola musi być unikalna w ramach karty obiegu.
- Prezentuj na całej szerokości zaznaczenie tej właściwości spowoduje wyświetlenie kontrolki na całej szerokości okna "Karta obiegu".
- Ustaw kontrolkę na początku wiersza parametr odpowiada za ustawienie kontrolki na początku nowego wiersza karty obiegu, bez konieczności dodawania separatorów pomiędzy kontrolką bieżącą, a kontrolką poprzednią. Możliwość użycia parametru "Ustaw kontrolkę na początku wiersza" uzależniona jest od wartości parametru "Prezentuj na całej szerokości". Gdy zaznaczono parametr "Prezentuj na całej szerokości", nie ma możliwości użycia parametru "Ustaw kontrolkę na początku wiersza". Gdy parametr "Ustaw kontrolkę na początku wiersza" jest zaznaczony, parametr "Prezentuj na całej szerokości" jest dostępny,

jego zaznaczenie spowoduje wyłączenie i dezaktywację parametru "Ustaw kontrolkę na początku wiersza".

- Nazwa spółki określa spółkę, z której będzie można wskazać kontrahenta.
- Pokaż na liście parametr odpowiedzialny za to, czy na liście dokumentów zawężonej do typu obiegu, na którym dodano kontrolkę, będzie wyświetlana kolumna z wartościami kontrolki.

### Uwaga

Aby parametr "Pokaż na liście" działał poprawnie, zarówno w przypadku starego jak i nowego trybu uprawnień należy przestrzegać następujących zaleceń:

- nie można używać nawiasów kwadratowych
- nazwa wyświetlana kontrolek może mieć maksymalnie 128 znaków (dotyczy kontrolek, które mają być wyświetlane na liście)

| KO  | ntra     | hont |
|-----|----------|------|
| 1.0 | i i li a | nent |
|     |          |      |

| Namus and distant                         | Kontrohont                  |
|-------------------------------------------|-----------------------------|
| Nazwa wyswietlana                         | Kontranent                  |
| Nazwa (identyfikator)                     | ERPContractor1              |
| Prezentuj na całej szerokości             |                             |
| Ustaw kontrolkę na początku<br>wiersza    |                             |
| Nazwa spółki                              | Dowolna spółka ERP Optima 🗸 |
| Pokaż na liście                           |                             |
|                                           |                             |
| Inicjowanie wartości                      |                             |
| Inicjowanie                               | SQL OD 🗸                    |
|                                           | Ustaw                       |
| Inicjuj przy każdym otwarciu<br>dokumentu |                             |
| Zmiana wartości (Obserwator               | )                           |
| Kontrolki powiązane                       | Dodaj                       |
| Wzór na wartość                           | Wyrażenie 🗸                 |
|                                           | Ustaw                       |

Kontrolka typu Kontrahent i jej właściwości

### Inicjowanie wartości

Pole Inicjowanie może przyjąć wartość: Brak, SQL OD, SQL ERP (od wersji 2023.1.0) lub C# Script.

- Gdy wybrana jest wartość "Brak", właściwości kontrolki nie ulegają zmianie, działanie samej kontrolki nie zmienia się, kontrolka działa jak dotychczas.
- W przypadku wartości "SQL OD" lub "SQL ERP" pojawia się możliwość zdefiniowania zapytania SQL za pomocą, którego będą zaczytywane wartości do kontrolki na karcie obiegu w dokumencie oraz wyświetlany jest parametr "Inicjuj przy każdym otwarciu dokumentu".

| Inicjowanie wartości                      |              |      |        |          |
|-------------------------------------------|--------------|------|--------|----------|
| Inicjowanie                               | SQLO         | DD   |        | ~        |
|                                           | Pokaż        | Usuń |        |          |
| Inicjuj przy każdym otwarciu<br>dokumentu | $\checkmark$ |      |        |          |
| Parametr "Inicj<br>dokumentu"             | uj           | przy | każdym | otwarciu |

 Dla wartości "C# Script" możliwe jest inicjowanie kontrolki za pomocą kodu w języku C#.

| Inicjowanie wartości                      |           |   |
|-------------------------------------------|-----------|---|
| Inicjowanie                               | C# Script | ~ |
|                                           | Ustaw     |   |
| Inicjuj przy każdym otwarciu<br>dokumentu |           |   |

 Zaznaczenie parametru "Inicjuj przy każdym otwarciu dokumentu" powoduje, że wartości wyświetlane w kontrolce będą inicjowane każdorazowo, gdy dokument zostanie otwarty w etapie, w którego właściwościach włączono inicjowanie SQL lub C#. Odznaczenie parametru oznacza, że działanie aplikacji w zakresie inicjowania będzie odbywało się jak dotąd, czyli wartość zostanie zainicjowana raz.

Uwaga

Od wersji 2023.1.2 jeżeli operator w ramach pola "Inicjowanie" wybierze wartość SQL OD, SQL ERP lub C# Script, ale nie kliknie w link "Ustaw" i nie wprowadzi zapytania, wówczas przy próbie zapisu typu obiegu zostanie wyświetlony komunikat, a zmiany nie zostaną zapisane.

W takim przypadku należy zmienić wartość pola "Inicjowanie" na "Brak" albo wprowadzić brakujące zapytanie.

W ramach komunikatu podane są **nazwa i identyfikator kontrolki**, dla której nie wprowadzono wymaganego zapytania oraz **opcja** wybrana w polu "Inicjowanie" tej kontrolki.

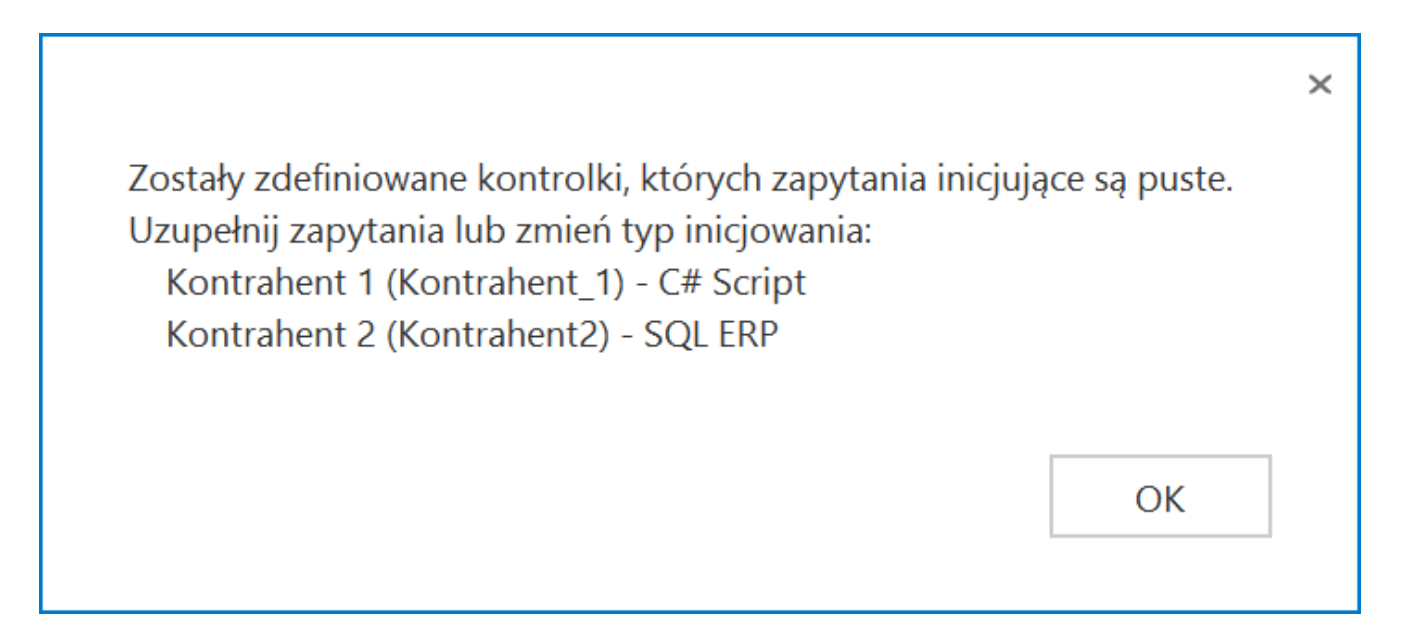

Przykładowy komunikat wyświetlany przy próbie zapisania typu obiegu, gdy na definicji kontrolki "Kontrahent 1" w polu "Inicjowanie" wybrano opcję "C#Script" oraz na definicji kontrolki "Kontrahent 2" w polu "Inicjowanie" wybrano opcję "SQL ERP", ale nie wprowadzono zapytań

W sekcji "Podgląd karty obiegu" po dodaniu kontrolki typu Kontrahent, prezentowany jest przycisk , który otwiera listę kontrahentów z programu Comarch ERP Optima.

|             |                                                                          | $\bigcirc$         |           | 🗰 Lis     | ta kontraher  | ntów - Wybierz |               |     |              |        |               |          |       | — C     | ) ×      | × |
|-------------|--------------------------------------------------------------------------|--------------------|-----------|-----------|---------------|----------------|---------------|-----|--------------|--------|---------------|----------|-------|---------|----------|---|
|             | Przeciągnij tutaj naglówek kolumny, jeśli ma ona być podstawą grupowania |                    |           |           |               |                |               |     |              |        |               |          |       |         |          |   |
|             | Ity                                                                      | Spółka : Firma ABC |           | Ko        | d 🔺           | Nazwa          | NIP           | EAN | Kod pocztowy | Miasto | Ulica         | Telefon  | Uwagi |         | Należnoś |   |
|             | ner                                                                      |                    |           | ¥ R       | c             | RBC            | RBC           | RBC | RBC          | REC    | RBC           | RBC      | REC   |         | -        |   |
|             | kur                                                                      | Karta obiegu       |           | □ !N      | IEOKREŚLONY!  |                |               |     |              |        |               |          |       |         |          |   |
| •••         | ă                                                                        | Numer dokumentu    |           |           | 0001          | DEF            |               |     |              |        |               |          |       |         |          |   |
|             |                                                                          |                    |           |           | 0002          | Komputery      |               |     | 30-072       | Kraków |               |          |       |         |          |   |
|             |                                                                          | Data wystawienia   |           | 00        | 0003          | COMARCH SPÓŁKA | PL 6770065406 |     | 31-864       | Kraków | Aleja Jana Pa | 01264610 |       |         |          |   |
|             |                                                                          |                    |           |           |               |                |               |     |              |        |               |          |       |         |          |   |
| 5.2         |                                                                          | Wartość netto      |           |           |               |                |               |     |              |        |               |          |       |         |          |   |
|             |                                                                          |                    | _         |           |               |                |               |     |              |        |               |          |       |         |          |   |
|             |                                                                          | Waluta             | _         |           |               |                |               |     |              |        |               |          |       |         |          |   |
| - <b>11</b> |                                                                          |                    | _         |           |               |                |               |     |              |        |               |          |       |         |          |   |
|             |                                                                          | Wartość brutto     | _         |           |               |                |               |     |              |        |               |          |       |         |          |   |
| ि           |                                                                          | Skan dokumentu     | _         |           |               |                |               |     |              |        |               |          |       |         |          |   |
|             |                                                                          | (+)                |           |           |               |                |               |     |              |        |               |          |       |         |          |   |
| **          | >>                                                                       | Kontrahent         |           |           |               |                |               |     |              |        |               |          |       |         |          |   |
| <b>**</b>   |                                                                          | (+)                |           |           |               |                |               |     |              |        |               |          |       |         |          |   |
| - 24        |                                                                          |                    |           |           |               |                |               |     |              |        |               |          |       |         |          |   |
|             |                                                                          |                    |           |           |               |                |               |     |              |        |               |          |       |         |          |   |
|             |                                                                          |                    |           |           | 4             | 1              |               |     |              |        |               |          |       |         |          |   |
| 20          |                                                                          |                    |           | _         |               | 4              |               |     |              |        |               |          |       |         |          |   |
|             |                                                                          |                    |           | < _       |               |                |               |     |              |        |               |          |       |         |          | 4 |
|             |                                                                          |                    | Γ         | - Filtr a | ktywny        |                |               |     |              |        |               |          |       |         | *        |   |
|             |                                                                          |                    |           | Grupa:    | -wszystkie-   | <b>•</b>       |               |     |              |        |               |          |       |         |          |   |
|             |                                                                          |                    |           | Rodzaj    | -wszystkie-   | · · · · ·      | Nieaktywni    |     |              |        |               |          |       |         |          |   |
|             |                                                                          |                    |           | Filtr:    |               |                |               |     |              |        |               |          |       |         | K 🗶      |   |
|             |                                                                          |                    |           | -         |               |                |               |     |              |        |               |          |       | •       |          |   |
|             |                                                                          | -                  |           | H         | 12 .2         | Ŧ              |               |     |              |        |               |          |       | + / V · |          |   |
|             |                                                                          | L                  | Lista kor | ntraher   | tów - Wybierz |                |               |     |              |        |               |          |       |         |          | 1 |

Dodawanie kontrahenta w ramach kontrolki typu Kontrahent na dokumencie

| Kontrahent                         | – w kontrolce                | prezentowane | e są pr | zyciski |
|------------------------------------|------------------------------|--------------|---------|---------|
| 🗐 [Zmień]                          | wywołujący                   | listę        | kontra  | hentów  |
| z Comarch ERP<br>wskazanie na kont | Optima oraz 🏾 🛞<br>trahenta. | [Odepnij]    | który   | usunie  |

|            |     |                        | #    | Lista kontraher       | ntów - Wybierz           |                     |         |              |        |               |          | - 0     | ×          |
|------------|-----|------------------------|------|-----------------------|--------------------------|---------------------|---------|--------------|--------|---------------|----------|---------|------------|
|            |     | ( )                    | Prz  | eciągnij tutaj nagłów | wek kolumny, jeśli ma or | a być podstawą grup | oowania |              |        |               |          |         |            |
| _          | >   |                        |      | Kod 🔺                 | Nazwa                    | NIP                 | EAN     | Kod pocztowy | Miasto | Ulica         | Telefon  | Uwagi   | Należnoś   |
|            | ent | Spółka : Firma ABC     | ¥    | REC                   | REC                      | REC                 | RBC     | RBC          | RBC    | REC           | RBC      | REC     | =          |
|            | m   | Karta obiegu           |      | INIEOKREŚLONY!        |                          |                     |         |              |        |               |          |         |            |
| •••        | Dol |                        |      | 000001                | DEF                      |                     |         |              |        |               |          |         |            |
|            |     | Numer dokumentu        |      | 000002                | Komputery                |                     |         | 30-072       | Kraków |               |          |         |            |
|            |     | Data www.tawimia       |      | 000003                | COMARCH SPÓŁKA           | PL 6770065406       |         | 31-864       | Kraków | Aleja Jana Pa | 01264610 |         |            |
|            |     |                        |      |                       |                          |                     |         |              |        |               |          |         |            |
|            |     | Wartość netto          |      |                       |                          |                     |         |              |        |               |          |         |            |
| ACD        |     |                        |      |                       |                          |                     |         |              |        |               |          |         |            |
|            |     | Waluta                 |      |                       |                          |                     |         |              |        |               |          |         |            |
|            |     |                        |      |                       |                          |                     |         |              |        |               |          |         |            |
|            |     | Wartość brutto         |      |                       |                          |                     |         |              |        |               |          |         |            |
| E.         |     |                        |      |                       |                          |                     |         |              |        |               |          |         |            |
| 9          |     | Skan dokumentu         |      |                       |                          |                     |         |              |        |               |          |         |            |
|            | >>  | T Kontrahent           |      |                       |                          |                     |         |              |        |               |          |         |            |
|            |     | 📄 🖉 [000002] Komputery |      |                       |                          |                     |         |              |        |               |          |         |            |
| <u> </u>   |     | _                      |      |                       |                          |                     |         |              |        |               |          |         |            |
| 1          |     |                        |      |                       |                          |                     |         |              |        |               |          |         |            |
| <b>_</b>   |     |                        |      | 4                     |                          |                     |         |              |        |               |          |         |            |
|            |     |                        |      | · · · ·               |                          |                     |         |              |        |               |          |         |            |
| 1100       |     |                        | < <  |                       |                          |                     |         |              |        |               |          |         |            |
| <b>n</b> . |     |                        | _ Fi | tr aktywny            |                          |                     |         |              |        |               |          |         | *          |
|            |     |                        | Gru  | pa: -wszystkie-       | -                        |                     |         |              |        |               |          |         |            |
|            |     |                        | Roo  | izaj: -wszystkie-     | ▼ [                      | Nieaktywni          |         |              |        |               |          |         |            |
|            |     |                        | Filt | r:                    |                          |                     |         |              |        |               |          |         | _ <b>X</b> |
|            |     |                        | K    |                       |                          |                     |         |              |        |               |          | + / 🕈 🗸 | <b>/</b> × |
|            |     |                        |      |                       |                          |                     | 00 70 1 |              |        |               |          |         |            |

Zmiana kontrahenta w ramach kontrolki typu Kontrahent na dokumencie

## Przyklad

Administrator pragnie, aby po wyborze dokumentu z Comarch ERP Optima w kontrolce typu Dokument elektroniczny o nazwie "FZ" (identyfikator:"FaZ") w kontrolce typu Kontrahent o nazwie "Kontrahent" automatycznie był wybierany kontrahent występujący w danym dokumencie.

W tym celu w definicji kontrolki typu Kontrahent w polu "Kontrolki powiązane" operator dodaje do obserwacji kontrolkę "FZ" (identyfikator: "FaZ"), a po wyborze "SQL ERP" i kliknięciu w link "Ustaw" wprowadza następujące zapytanie SQL:

select d.TrN\_PodID from cdn.TraNag d where d.TrN\_TypDokumentu
= @FaZ\_IdType@
and d.TrN\_TrNID = @FaZ\_Id@

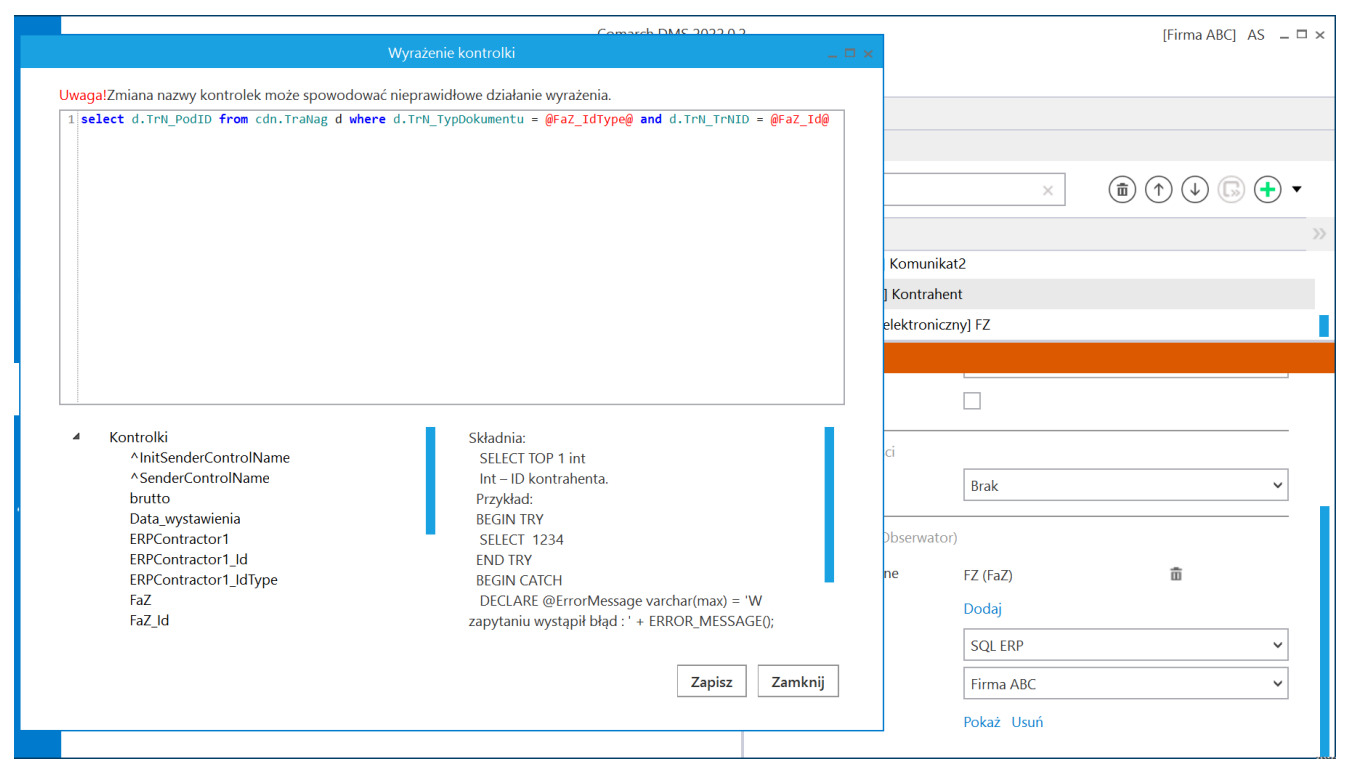

Definiowanie kontrolki typu Kontrahent

Następnie administrator zapisuje zmiany w obiegu. Kiedy użytkownik DMS doda dokument z systemu Comarch ERP Optima w kontrolce "FZ", wówczas w kontrolce "Kontrahent" automatycznie wybrany zostanie kontrahent określony na danym dokumencie.

|             |       |                                |              |               | Comarch DMS 2          | 022.0.2              |                    |               | [Firma ABC] AS 💶 🗙 |
|-------------|-------|--------------------------------|--------------|---------------|------------------------|----------------------|--------------------|---------------|--------------------|
|             |       | FA/19/11/2022                  |              |               |                        |                      |                    |               |                    |
| ٦           | nenty | Spółka : Firma ABC             |              | Data ut       | tworzenia : 07-11-2022 |                      |                    |               |                    |
|             | okun  | Karta obiegu                   |              |               | ^                      | Przebieg             |                    |               |                    |
|             |       | Numer dokumentu                |              |               |                        |                      |                    |               |                    |
|             |       | PZ/39/2022<br>Data wystawienia |              |               |                        | Uprawnienia do o     | becnego etapu      |               | ~                  |
|             |       |                                | 07.11.2022 ¥ |               |                        | Czas na realizację z | adania w etapie    |               |                    |
| ACD         |       | Wartość netto                  | 20,00        |               |                        | 2 dni                |                    | ×.            | _                  |
|             |       | Waluta                         |              |               |                        | Następny etap        |                    |               |                    |
| <b>*</b> ** |       | pln<br>Wartość brutto          |              |               |                        | Dekretacja           |                    |               |                    |
| B           |       |                                | 40,00        |               |                        |                      |                    |               |                    |
| 1           |       | Skan dokumentu                 | Kontrahent   | 02] Komputery |                        |                      |                    |               |                    |
| ۵           | >>    | FZ<br>(a) (8) FZ/2/2022        |              |               |                        |                      |                    |               |                    |
| *           |       |                                |              |               |                        | Czas na realizację z | adania w wybranyr  | n etapie      |                    |
| 20          |       |                                |              |               |                        | 20 minut             |                    | 1 M.          |                    |
|             |       |                                |              |               |                        | Uprawnieni do wy     | branego etapu      |               | ~                  |
| j.          |       |                                |              |               |                        | Nazwa spółki         | Тур                | Wartość       |                    |
|             |       |                                |              |               |                        | Dom                  | Pracownik          | Administrator |                    |
|             |       |                                |              |               |                        | Dodaj                |                    |               |                    |
|             |       |                                |              |               | - 60 % +               | Osoby uprawnione     | e do następnego et | apu           |                    |

Automatyczny wybór kontrahenta na podstawie dokumentu wybranego w kontrolce "FZ"

## Liczba całkowita

Uwaga

Zakres wartości dla kontrolki typu Liczba całkowita to -2,147,483,648 – 2,147,483,647

Na definicji kontrolki dostępne są następujące pola:

 Nazwa wyświetlana – jest to pole, którego zawartość będzie widoczna na karcie obiegu, wartość pola nie musi być unikalna, dzięki temu możliwe jest dodanie kilku kontrolek, dla których wyświetlana jest taka sama nazwa.

- Nazwa (identyfikator) jest to pole, którego wartość widoczna jest wyłącznie we właściwościach kontrolki.
   Wartość tego pola musi być unikalna w ramach karty obiegu.
- Prezentuj na całej szerokości zaznaczenie tej właściwości spowoduje wyświetlenie kontrolki na całej szerokości okna "Karta obiegu".
- Ustaw kontrolkę na początku wiersza parametr odpowiada za ustawienie kontrolki na początku nowego wiersza karty obiegu, bez konieczności dodawania separatorów pomiędzy kontrolką bieżącą, a kontrolką poprzednią.

Uwaga

Możliwość użycia parametru "Ustaw kontrolkę na początku wiersza" uzależniona jest od wartości parametru "Prezentuj na całej szerokości". Gdy zaznaczono parametr "Prezentuj na całej szerokości", nie ma możliwości użycia parametru "Ustaw kontrolkę na początku wiersza". Gdy parametr "Ustaw kontrolkę na początku wiersza" jest zaznaczony, parametr "Prezentuj na całej szerokości" jest dostępny, jego zaznaczenie spowoduje wyłączenie i dezaktywację parametru "Ustaw kontrolkę na początku wiersza".

 Pokaż na liście – parametr odpowiedzialny za to, czy na liście dokumentów zawężonej do typu obiegu, na którym dodano kontrolkę, będzie wyświetlana kolumna z wartościami kontrolki.

Uwaga

Aby parametr "Pokaż na liście" działał poprawnie, zarówno w przypadku starego jak i nowego trybu uprawnień należy przestrzegać następujących zaleceń:

- nie można używać nawiasów kwadratowych
- nazwa wyświetlana kontrolek może mieć maksymalnie 128 znaków (dotyczy kontrolek, które mają być wyświetlane na liście)

#### Liczba całkowita

| Nazwa wyświetlana                      | Ilość     |   |
|----------------------------------------|-----------|---|
| Nazwa (identyfikator)                  | Int1      |   |
| Prezentuj na całej szerokości          |           |   |
| Ustaw kontrolkę na początku<br>wiersza |           |   |
| Pokaż na liście                        |           |   |
| Inicjowanie wartości                   |           |   |
| Inicjowanie                            | Brak      | ~ |
| Zmiana wartości (Obserwator)           |           |   |
| Kontrolki powiązane                    | Dodaj     |   |
| Wzór na wartość                        | Wyrażenie | ~ |
|                                        | Ustaw     |   |

#### Liczba całkowita

| Nazwa wyświetlana                      | ilość       |
|----------------------------------------|-------------|
| Nazwa (identyfikator)                  | Int1        |
| Prezentuj na całej szerokości          |             |
| Ustaw kontrolkę na początku<br>wiersza |             |
| Pokaż na liście                        |             |
| Inicjowanie wartości                   |             |
| Inicjowanie                            | C# Script 🗸 |
|                                        | Brak        |
| Inicjuj przy każdym otwarciu           | SQL OD      |
| dokumentu                              | SQL ERP     |
| Zmiana wartości (Obserwator)           | C# Script   |
| Kontrolki powiązane                    | Dodaj       |
| Wzór na wartość                        | Wyrażenie 🗸 |
|                                        | Ustaw       |

Kontrolka Liczba całkowita i jej właściwości

## Sekcja Inicjowanie wartości

Inicjowanie – pole może przyjąć wartość: Brak, SQL OD,
 SQL ERP (od wersji 2023.1.0) lub C# Script.

Gdy wybrana jest wartość **"Brak"**, właściwości kontrolki **nie ulegają zmianie**, działanie samej kontrolki **nie zmienia się**, kontrolka działa jak dotychczas.

W przypadku wartości "SQL OD" lub "SQL ERP" pojawia się możliwość zdefiniowania zapytania SQL za pomocą, którego będą inicjowane wartości w kontrolce na karcie obiegu.

| Inicjowanie wartości                     |            |         |        |          |
|------------------------------------------|------------|---------|--------|----------|
| Inicjowanie                              | SQ         | LOD     |        | ~        |
| Inicjuj przy każdym otwarci<br>dokumentu | Poka<br>iu | aż Usuń |        |          |
| Parametr "Inic<br>dokumentu"             | cjuj       | przy    | każdym | otwarciu |

W przypadku wartości "C# Script" możliwe jest zdefiniowanie kodu C#, który będzie inicjował wartości w kontrolce.

Uwaga

Od wersji 2023.1.2 jeżeli operator w ramach pola "Inicjowanie" wybierze wartość SQL OD, SQL ERP lub C# Script, ale nie kliknie w link "Ustaw" i nie wprowadzi zapytania, wówczas przy próbie zapisu typu obiegu zostanie wyświetlony komunikat, a zmiany nie zostaną zapisane.

W takim przypadku należy **zmienić wartość pola "Inicjowanie" na** "Brak" albo wprowadzić brakujące zapytanie.

W ramach komunikatu podane są **nazwa i identyfikator kontrolki**, dla której nie wprowadzono wymaganego zapytania oraz **opcja** wybrana w polu "Inicjowanie" tej kontrolki. Zostały zdefiniowane kontrolki, których zapytania inicjujące są puste. Uzupełnij zapytania lub zmień typ inicjowania: Liczba (Liczba) - SQL ERP Liczba 2 (Liczba\_2) - SQL OD

OK

Przykładowy komunikat wyświetlany przy próbie zapisania typu obiegu, gdy na definicji kontrolki "Liczba" w polu "Inicjowanie" wybrano opcję "SQL ERP" oraz na definicji kontrolki "Liczba 2" w polu "Inicjowanie" wybrano opcję "SQL OD", ale nie wprowadzono zapytań

- Inicjuj przy każdym otwarciu parametr widoczny, jeśli w polu "Inicjowanie" wybrano "SQLOD", "SQL ERP" lub "C# Script"; zaznaczenie parametru powoduje, że wartości wyświetlane w kontrolce będą inicjowane każdorazowo, gdy dokument zostanie otwarty w etapie, w którego właściwościach włączono inicjalizację SQL/C#. Odznaczenie parametru oznacza, że wartość zostanie zainicjowana raz.
- Dokument pole widoczne, jeśli w polu "Inicjowanie" wybrano "Brak"; w tym polu można wybrać nazwę (identyfikator) wcześniej zdefiniowanej w danym obiegu kontrolki typu Dokument elektroniczny, z której wartość ma zostać zmapowana do kontrolki typu liczba całkowita (zob. Dokument elektroniczny). Pole aktywne tylko dla współpracy z Comarch ERP XL.
- Pole pole widoczne, jeśli w polu "Inicjowanie" wybrano "Brak"; w tym polu można wybrać kolumnę z bazy danych Comarch ERP XL, której wartość zostanie zmapowana do

×

kontrolki typu liczba całkowita (zob. Dokument elektroniczny). Pole aktywne tylko dla współpracy z Comarch ERP XL.

## Sekcja Zmiana wartości (Obserwator)

Możliwe jest wypełnianie wartości kontrolki typu Liczba całkowita na podstawie wartości kontrolek powiązanych (zob. Wypełnianie wartości kontrolki w oparciu o wartości innej kontrolki).

Rozpoczynasz pracę z Comarch DMS i chcesz dowiedzieć się, jak korzystać z programu? A może masz już podstawową wiedzę o Comarch DMS i chcesz dowiedzieć się więcej?

<u>Sprawdź Szkolenia Comarch DMS!</u>

Powrót do początku artykułu

## Liczba rzeczywista

Uwaga

Liczba w kontrolce typu Liczba rzeczywista może być prezentowana z precyzją do 7 cyfr (łącznie z miejscami po przecinku).

Na definicji kontrolki dostępne są następujące pola:

• Nazwa wyświetlana – jest to pole, którego zawartość

będzie widoczna na karcie obiegu, wartość pola nie musi być unikalna, dzięki temu możliwe jest dodanie kilku kontrolek, dla których wyświetlana jest taka sama nazwa.

- Nazwa (identyfikator) jest to pole, którego wartość widoczna jest wyłącznie we właściwościach kontrolki.
   Wartość tego pola musi być unikalna w ramach karty obiegu.
- Prezentuj na całej szerokości zaznaczenie tej właściwości spowoduje wyświetlenie kontrolki na całej szerokości okna "Karta obiegu".
- Ustaw kontrolkę na początku wiersza parametr odpowiada za ustawienie kontrolki na początku nowego wiersza karty obiegu, bez konieczności dodawania separatorów pomiędzy kontrolką bieżącą, a kontrolką poprzednią.

Uwaga

Możliwość użycia parametru "Ustaw kontrolkę na początku wiersza" uzależniona jest od wartości parametru "Prezentuj na całej szerokości". Gdy zaznaczono parametr "Prezentuj na całej szerokości", nie ma możliwości użycia parametru "Ustaw kontrolkę na początku wiersza". Gdy parametr "Ustaw kontrolkę na początku wiersza" jest zaznaczony, parametr "Prezentuj na całej szerokości" jest dostępny, jego zaznaczenie spowoduje wyłączenie i dezaktywację parametru "Ustaw kontrolkę na początku wiersza".

 Pokaż na liście – parametr odpowiedzialny za to, czy na liście dokumentów zawężonej do typu obiegu, na którym dodano kontrolkę, będzie wyświetlana kolumna z wartościami kontrolki.

Uwaga

Aby parametr "Pokaż na liście" działał poprawnie, zarówno w przypadku starego jak i nowego trybu uprawnień należy przestrzegać następujących zaleceń:

• nie można używać nawiasów kwadratowych

 nazwa wyświetlana kontrolek może mieć maksymalnie 128 znaków (dotyczy kontrolek, które mają być wyświetlane na liście)

| Liczba rzeczywista                     |             |
|----------------------------------------|-------------|
|                                        |             |
| Nazwa wyświetlana                      | Wartość     |
| Nazwa (identyfikator)                  | Real1       |
| Prezentuj na całej szerokości          |             |
| Ustaw kontrolkę na początku<br>wiersza |             |
| Pokaż na liście                        |             |
| Inicjowanie wartości                   |             |
| Inicjowanie                            | Brak 🗸      |
| Zmiana wartości (Obserwator            | )           |
| Kontrolki powiązane                    | Dodaj       |
| Wzór na wartość                        | Wyrażenie 🗸 |
|                                        | Ustaw       |

Liczba rzeczywista

| Nazwa wyświetlana                         | Wartość                |
|-------------------------------------------|------------------------|
| Nazwa (identyfikator)                     | Real1                  |
| Prezentuj na całej szerokości             |                        |
| Ustaw kontrolkę na początku<br>wiersza    |                        |
| Pokaż na liście                           |                        |
| Inicjowanie wartości                      |                        |
| Inicjowanie                               | SQLOD 🗸                |
|                                           | Ustaw                  |
| Inicjuj przy każdym otwarciu<br>dokumentu |                        |
| Zmiana wartości (Obserwator               | r)                     |
| Kontrolki powiązane                       | Dodaj                  |
| Wzór na wartość                           | Wyrażenie 🗸            |
|                                           | Ustaw                  |
| Kontrolka typu<br>vłaściwości             | Liczba rzeczywista i j |

## Sekcja Inicjowanie wartości

Inicjowanie – pole może przyjąć wartość: Brak, SQL OD,
 SQL ERP (od wersji 2023.1.0) lub C# Script.

Gdy wybrana jest wartość **"Brak"**, właściwości kontrolki **nie ulegają zmianie**, działanie samej kontrolki **nie zmienia się**, kontrolka działa jak dotychczas.

W przypadku wartości "SQL OD" lub "SQL ERP" pojawia się możliwość zdefiniowania zapytania SQL, za pomocą którego będą zaczytywane wartości do kontrolki na karcie obiegu w dokumencie.

| Inicjowanie wartości                     |            |         |        |          |
|------------------------------------------|------------|---------|--------|----------|
| Inicjowanie                              | SQ         | LOD     |        | ~        |
| Inicjuj przy każdym otwarci<br>dokumentu | Poka<br>iu | aż Usuń |        |          |
| Parametr "Inic<br>dokumentu"             | cjuj       | przy    | każdym | otwarciu |

W przypadku wartości "C# Script" możliwe jest zdefiniowanie kodu C#, który będzie inicjował wartości w kontrolce.

Uwaga

Od wersji 2023.1.2 jeżeli operator w ramach pola "Inicjowanie" wybierze wartość SQL OD, SQL ERP lub C# Script, ale nie kliknie w link "Ustaw" i nie wprowadzi zapytania, wówczas przy próbie zapisu typu obiegu zostanie wyświetlony komunikat, a zmiany nie zostaną zapisane.

W takim przypadku należy **zmienić wartość pola "Inicjowanie" na** "Brak" albo wprowadzić brakujące zapytanie.

W ramach komunikatu podane są **nazwa i identyfikator kontrolki**, dla której nie wprowadzono wymaganego zapytania oraz **opcja** wybrana w polu "Inicjowanie" tej kontrolki. Zostały zdefiniowane kontrolki, których zapytania inicjujące są puste. Uzupełnij zapytania lub zmień typ inicjowania: Liczba (Liczba) - SQL ERP Liczba 2 (Liczba\_2) - SQL OD

OK

Przykładowy komunikat wyświetlany przy próbie zapisania typu obiegu, gdy na definicji kontrolki "Liczba" w polu "Inicjowanie" wybrano opcję "SQL ERP" oraz na definicji kontrolki "Liczba 2" w polu "Inicjowanie" wybrano opcję "SQL OD", ale nie wprowadzono zapytań

- Inicjuj przy każdym otwarciu parametr widoczny, jeśli w polu "Inicjowanie" wybrano "SQLOD", "SQL ERP" lub "C# Script"; zaznaczenie parametru powoduje, że wartości wyświetlane w kontrolce będą inicjowane każdorazowo, gdy dokument zostanie otwarty w etapie, w którego właściwościach włączono inicjalizację SQL/C#. Odznaczenie parametru oznacza, że wartość zostanie zainicjowana raz.
- Dokument pole widoczne, jeśli w polu "Inicjowanie" wybrano "Brak"; w tym polu można wybrać nazwę (identyfikator) wcześniej zdefiniowanej w danym obiegu kontrolki typu Dokument elektroniczny, z której wartość ma zostać zmapowana do kontrolki typu liczba rzeczywista (zob. Dokument elektroniczny). Pole aktywne tylko dla współpracy z Comarch ERP XL.
- Pole pole widoczne, jeśli w polu "Inicjowanie" wybrano "Brak"; w tym polu można wybrać kolumnę z bazy danych Comarch ERP XL, której wartość zostanie zmapowana do

×

kontrolki typu liczba rzeczywista (zob. Dokument elektroniczny). Pole aktywne tylko dla współpracy z Comarch ERP XL.

## Sekcja Zmiana wartości (Obserwator)

Możliwe jest wypełnianie wartości kontrolki typu Liczba rzeczywista na podstawie wartości kontrolek powiązanych (zob. Wypełnianie wartości kontrolki w oparciu o wartości innej kontrolki).

| ▲ Kontrolki                                                                                                    | Składnia                                                                                                    |
|----------------------------------------------------------------------------------------------------|----------------------------------------------------------------------------------------------------|
| ^UserId                                                                                                    | SELECT real                                                                                                    |
| ^DocumentId                                                                                                    | real – wartość rzeczywista                                                                                                    |
|                                                                                                    | Przykład:                                                                                                    |
| ^WorkflowId                                                                                                    | · ·                                                                                                    |
| ^Workflowld<br>^Stageld                                                                                                    | BEGIN TRY                                                                                                    |
| ^Workflowld<br>^Stageld<br>^DocumentCompanyld                                                                                                    | BEGIN TRY<br>SELECT 1000.25                                                                                                    |
| ^Workflowld<br>^Stageld<br>^DocumentCompanyld<br>^InitSenderControlName                                                                                                    | BEGIN TRY<br>SELECT 1000.25<br>END TRY                                                                                                    |
| <ul> <li>^Workflowld</li> <li>^Stageld</li> <li>^DocumentCompanyld</li> <li>^InitSenderControlName</li> <li>^SenderControlName</li> </ul>                                      | BEGIN TRY<br>SELECT 1000.25<br>END TRY<br>BEGIN CATCH                                                                                              |
| <ul> <li>Workflowld</li> <li>Stageld</li> <li>DocumentCompanyld</li> <li>InitSenderControlName</li> <li>SenderControlName</li> <li>brutto</li> </ul>                           | BEGIN TRY<br>SELECT 1000.25<br>END TRY<br>BEGIN CATCH<br>DECLARE @ErrorMessage varchar(max) = 'W                                                   |
| <ul> <li>Workflowld</li> <li>Stageld</li> <li>DocumentCompanyld</li> <li>InitSenderControlName</li> <li>SenderControlName</li> <li>brutto</li> <li>Data_wystawienia</li> </ul> | BEGIN TRY<br>SELECT 1000.25<br>END TRY<br>BEGIN CATCH<br>DECLARE @ErrorMessage varchar(max) = 'W<br>zapytaniu wystąpił błąd : ' + ERROR_MESSAGE(); |

Formatka "Wyrażenie kontrolki" z przykładowym zapytaniem SQL

Rozpoczynasz pracę z Comarch DMS i chcesz dowiedzieć się, jak korzystać z programu? A może masz już podstawową wiedzę o Comarch DMS i chcesz dowiedzieć się więcej?<

Sprawdź Szkolenia Comarch DMS!

Powrót do początku artykułu